## Indice

| Caratteristiche                                       | . 40       | Gestic           |
|-------------------------------------------------------|------------|------------------|
| Introduzione                                          | . 40       | Canali           |
| Preparazione                                          | . 40       | Inform           |
| Misure di sicurezza                                   | . 41       | Riproc           |
| Contenuto della confezione                            | . 43       | Vie              |
| Informazioni per la tutela dell'ambiente              | . 43       | Onz              |
| Informazioni sulla riparazione                        | . 43       | Rip              |
| Tasti del telecomando                                 | . 44       | Libr             |
| TV LED e tasti funzione                               | . 45       | Imp              |
| Visualizzazione delle connessioni del lato posteriore | . 45       | Regist<br>Regist |
| Panoramica delle connessioni – Connettori laterali    | . 46       | Vision           |
| Collegamento alimentazione                            | . 47       | Modifi           |
| Collegamento antenna                                  | . 47       | Confic           |
| Utilizzo degli ingressi USB                           | . 47       | Litili           |
| Connessione HDMI laterale                             | . 48       | Imn              |
| Collegamento della TV LED al PC                       | . 48       | Opz              |
| Collegamento di un lettore DVD                        | . 49       | "Imp             |
| Uso dei connettori AV laterali                        | . 49       | Config           |
| Uso di altri connettori                               | . 49       | Utili            |
| Telecomando                                           | . 50       | Aud              |
| Inserimento delle batterie                            | . 50       | Opz              |
| Accensione/Spegnimento                                | . 50       | Config           |
| Per accendere la TV                                   | . 50       | Utili            |
| Per spegnere la TV                                    | . 50       | Imp<br>Litilizz  |
| Televideo digitale (** solo per il Regno Unito).      | . 50       | Vie              |
| Ielevideo analogico                                   | . 50       | Con              |
| Litilizzo dei teeti delle T/                          | . 50<br>E0 | Confic           |
| Utilizzo del telecomando                              | 51         | Contro           |
| Prima installazione                                   | . 51       | Fun              |
| Scelta ingresso                                       | . 52       | Timer            |
| Registrazione tramite schermata EPG                   | . 53       | Config           |
| Opzioni programma                                     | . 53       | Config           |
| Installazione                                         | . 54       | Config           |
| Utilizzo del menu "Ricerca canali automatica"         | . 54       | Config           |
| Sintonizzazione manuale                               | . 55       | Fun              |
| Ricerca Manuale Digitale Antenna                      | . 55       | Altre C          |
| Ricerca Manuale Cavo Digitale                         | . 55       | Televi           |
| Ricerca Manuale Analogica                             | . 55       | Indica           |
| "Sintonia Fine Analogica"                             | . 55       | Apper            |
| Cancella elenco servizi (*)                           | 56         | PC               |
| Gestione delle Stazioni: Elenco canali                | . 56       | Apper            |
| Utilizzo dell'Elenco Canali                           | 56         | Annor            |
| Spostamento di un Canale                              | . 56       | Apper            |
| Eliminazione di un canale                             | . 57       | modal            |
| Rinomina di un Canale                                 | . 57       | Apper            |
| Blocco di un canale                                   | . 57       | Specif           |
| Gestione delle Stazioni: Preferiti                    | . 57       | Ricezi           |
| Funzioni tasti                                        | . 57       | Ricezi           |
| Ita                                                   | liano      | - 39 -           |

| Gestione delle Stazioni: Ordinazione dell'Elenco                            | dei<br>57 |
|-----------------------------------------------------------------------------|-----------|
| Informazioni a schermo                                                      | 58        |
| Riproduzione di file multimediali servendosi di<br>Browser Multimediale     | 58        |
| Visualizzazione di foto tramite USB                                         | 59        |
| Opzioni Presentazione                                                       | 59        |
| Riproduzione di musica tramite USB                                          | 59        |
| Libreria registrazioni                                                      | 59        |
| Impostazioni del browser media                                              | 60        |
| Registrazione differita                                                     | 60        |
| Registrazione Istantanea                                                    | 61        |
| Visione dei programmi Registrati                                            | 61        |
| immagine. Formati                                                           | 62        |
| Configurazione delle Impostazioni Immagine                                  | 63        |
| Utilizzo delle opzioni del menu Impostazioni                                | 62        |
| Onzioni del menu Impostazioni Immagine                                      | 63        |
| "Impostazioni Immagine PC"                                                  | 64        |
| Configurazione delle Impostazioni Audio                                     | 64        |
| Utilizzo delle opzioni del menu Impostazioni                                | ~ .       |
| Audio                                                                       | 64        |
| Configurazione delle impostazioni della TV                                  | 65        |
| Litilizzo delle opzioni del menu impostazioni                               | 65        |
| Impostazione delle Voci del Menu                                            | 65        |
| Utilizzo di un "Modulo di Accesso Condizionato"                             | 65        |
| Visualizzazione del Menu di Accesso                                         |           |
| Condizionato (*)                                                            | 65        |
| Configurazione delle Preferenze della Lingua                                | 66        |
| Controllo genitori                                                          | 66        |
| Funzionamento Menu Impostazioni Genitori (*)<br>Timer                       | 66<br>67  |
| Configurazione registrazioni                                                | 67        |
| Configurazione delle impostazioni data ora                                  | 68        |
| Configurazione delle Impostazioni Fonte                                     | 69        |
| Configurazione di altre impostazioni                                        | 69        |
| Funzionamento                                                               | 69        |
| Altre Caratteristiche                                                       | 70        |
| Televideo                                                                   | 70        |
| Indicazioni                                                                 | 71        |
| Appendice A: Modalità tipica monitor - ingresso<br>PC                       | 72        |
| Appendice B: Compatibilità segnali AV e HDMI (ti<br>di segnali in ingresso) | рі<br>72  |
| Appendice C: Risoluzioni DVI supportate                                     | 73        |
| Appendice D: Formati di file supportati per la                              | 70        |
|                                                                             | 73        |
| Appendice E: Aggiornamento software                                         | /4<br>75  |
| Specificne                                                                  | 15        |
|                                                                             | 15        |
| Ricezione digitale (DVB-C)                                                  | 15        |

B02\_MB61\_[IT]\_5110UK\_IDTV\_TC\_PVR\_PLATINIUM4\_32905LED\_10072

11.03.2011 15:21:39

۲

## Caratteristiche

- TV LED a colori telecomandata.
- TV digitale terrestre con cavo pienamente integrata (DVB-T C- MPEG2) (DVB-T-C MPEG4).
- Connettori HDMI per video e audio digitali. Questo collegamento è progettato anche per accettare i segnali ad alta definizione.
- Ingresso USB.
- 1000 programmi (analogici + digitali).
- · Registrazione dei programmi
- · Modalità differita programmi
- · Sistema menu OSD.
- Sintonizzatore integrato compatibile con DVB-T-C HD, MPEG 2 / MPEG 4
- Presa scart per dispositivi esterni (come ad esempio video, videogiochi, impianti audio, ecc.).
- Sistema audio stereo. (SRS TruSurround HD)
- Televideo, fastext, TOP text.
- · Collegamento cuffia.
- Sistema programmazione automatica.
- · Sintonizzazione manuale avanti e indietro.
- Timer Spegnimento / Blocco bambini.
- Suono automatico in modalità mute quando non c'è trasmissione.
- Riproduzione NTSC.
- AVL (Automatic Volume Limiting Limitazione Automatica Volume).
- · Spegnimento automatico.
- PLL (Ricerca frequenza).
- · Ingresso PC.

۲

- Plug&Play per Windows 98, ME, 2000, XP, Vista.
- Modalità gioco
- SRS TruSurround HD

## Introduzione

Leggere le istruzioni contenute in questo manuale prima di utilizzare per la prima volta il dispositivo, anche nel caso in cui si abbia già familiarità con questo tipo di apparecchio elettrico. Si prega di prestare particolare attenzione al capitolo ISTRUZIONI DI SICUREZZA. Conservare il manuale come riferimento futuro. In caso di vendita o cessione del dispositivo, non dimenticare assolutamente di fornire le istruzioni di accompagnamento.

Grazie per aver scelto questo prodotto Questo manuale intende essere una guida per il corretto funzionamento della TV. Prima di mettere in funzione la TV, leggere con attenzione questo manuale. Tenere questo manuale in un luogo sicuro per futuro riferimento.

Questo dispositivo è stato progettato per ricevere e visualizzare programmi TV. Le diverse opzioni di collegamento consentono un'espansione aggiuntiva delle possibile fonti di ricezione e visualizzazione (ricevitore, lettore DVD; DVD recorder, VCR, PC, ecc.). Questo dispositivo è adatto unicamente per funzionare in ambienti secchi. Il dispositivo è stato pensato unicamente per uso domestico, e non può essere utilizzato a fini industriali e commerciali. Escludiamo la responsabilità in linea di principio, nel caso in cui il dispositivo non venga utilizzato per lo scopo per cui è stato studiato o nel caso in cui siano state eseguite modifiche non autorizzate. L'utilizzo del proprio dispositivo TV-LED in condizioni climatiche estreme potrebbe danneggiarlo.

## Preparazione

Per la ventilazione, lasciare uno spazio di almeno 10 cm tutto attorno all'apparecchio. Per evitare danni e situazioni di pericolo, non collocare alcun oggetto sull'apparecchio. Usare l'apparecchio in climi temperati.

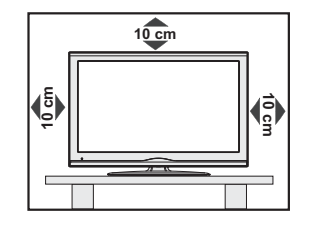

Italiano - 40 -

B02\_MB61\_[IT]\_5110UK\_IDTV\_TC\_PVR\_PLATINIUM4\_32905LED\_100724 50188527.indd 40

## Misure di sicurezza

Si prega di leggere attentamente le seguenti precauzioni di sicurezza.

#### Alimentazione

La TV funziona con una tensione di rete di 220-240 V AC 50 Hz. Assicurarsi di selezionare la tensione corretta.

#### Cavo di alimentazione

Non mettere l'apparecchio, un mobile, ecc., sul cavo di alimentazione (il cavo di rete), né schiacciare il cavo. Afferrare il cavo di alimentazione dalla spina. Non staccare la presa tirando il cavo e non toccare mai il cavo di alimentazione con le mani bagnate, perché che questo potrebbe provocare un corto circuito o shock elettrico. Non fare mai un nodo nel cavo né legarlo con altri cavi. Il cavo di alimentazione deve essere instradato in modo tale da non essere calpestato. Un cavo di alimentazione danneggiato può causare incendi o provocare scosse elettriche. Quando è danneggiato e deve essere sostituito, questo va fatto da personale qualificato.

#### Umidità e acqua

Non usare questo dispositivo in luoghi umidi e bagnati (evitare la stanza da bagno, il lavello della cucina e le vicinanze della lavatrice). Non esporre questo dispositivo alla pioggia o all'acqua, perché ciò può essere

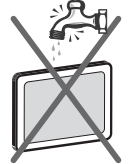

pericoloso, e non posare oggetti pieni di

liquido, come vasi di fiori, su di esso. Tenere lontano da gocciolii e spruzzi.

Se un qualunque oggetto solido o liquido cade nel mobile, scollegare la TV e farla controllare da personale qualificato prima di farla funzionare ulteriormente.

#### Pulizia

Prima di pulire, staccare la TV dalla presa a parete. Non usare detergenti liquidi o spray. Usare un panno morbido e asciutto.

#### Ventilazione

Le fessure e le aperture sulla TV sono destinate alla ventilazione e ad assicurare un funzionamento affidabile. Per evitare il surriscaldamento, queste aperture non devono essere bloccate o coperte in alcun modo.

#### Calore e fiamme

L'apparecchio non deve essere collocato accanto a fiamme libere o fonti di calore intenso, come una stufa elettrica. Assicurarsi che nessuna fonte di fiamma

viva, come candele accese, sia posta sulla TV.

Le batterie non devono essere esposte a calore eccessivo, come luce solare, fuoco o simili.

#### Fulmini

In caso di temporali e fulmini o quando si va in vacanza, scollegare il cavo di alimentazione dalla presa di corrente a parete.

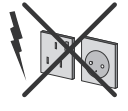

#### Pezzi di ricambio

Quando sono richiesti dei pezzi di ricambio, assicurarsi che il tecnico del servizio abbia usato i pezzi di ricambio che sono specificati dal produttore o abbiano le stesse caratteristiche dell'originale. Le sostituzioni non autorizzate possono causare incendi, scosse elettriche o altri rischi.

## Assistenza

Per l'assistenza, si prega di rivolgersi al personale specializzato. Non togliere da soli il coperchio per evitare di esporsi a scosse elettriche.

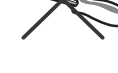

 $\bigcirc$ 

## Smaltimento rifiuti

· Istruzioni per lo smaltimento dei rifiuti:

La confezione e i materiali di imballaggio sono riciclabili e dovrebbero essere riciclati per primi. I materiali di imballaggio, come la pellicola di rivestimento, devono essere tenuti fuori dalla portata dei bambini. Le batterie, comprese quelle senza metalli pesanti, non devono essere smaltite con i rifiuti domestici. Smaltire le batterie usate in modo rispettoso dell'ambiente. Informarsi sulle normative in vigore nella propria zona.

• Non cercare di ricaricare le batterie. Pericolo di esplosione. Sostituire solo con batterie dello stesso tipo o di tipo equivalente.

Questo simbolo sul prodotto o sulla confezione significa che l'apparecchio elettrico o elettronico deve essere smaltito, alla fine del ciclo di esercizio,

separatamente dai rifiuti domestici. Nella UE ci sono sistemi di raccolta separati per il riciclo. Per maggiori informazioni contattare le autorità locali o il rivenditore presso cui è stato acquistato il prodotto.

## Scollegamento del dispositivo

La spina di rete si usa per scollegare la TV dalla rete elettrica e deve quindi rimanere facilmente raggiungibile.

## Volume cuffie

Il volume audio in eccesso da auricolari e cuffie può causare la perdita dell'udito.

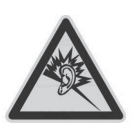

Italiano - 41 -

B02\_MB61\_[IT]\_5110UK\_IDTV\_TC\_PVR\_PLATINIUM4\_32905LED\_10072

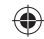

### Installazione

Per prevenire danni fisici, durante il montaggio a parete del dispositivo (se l'opzione è disponibile) procedere a fissare l'apparecchio saldamente, in accordo alle istruzioni di installazione.

#### Schermo LED

Il pannello LED è un prodotto di alta tecnologia con circa un milione di transistor a pellicola sottile che forniscono precisi dettagli dell'immagine. Di tanto in tanto, alcuni pixel non attivi possono comparire sullo schermo in forma di punti fissi blu, verdi o rossi. Notare che questo non ha conseguenze sul funzionamento del prodotto.

Avvertenza! Non lasciare la TV in standby o in funzione quando si esce da casa.

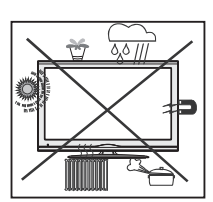

#### Notifica di licenza (Opzionale)

## SISO

Trusurround H0 è un marchio della SRS Labs, Inc. Trusurround technology è incorporata sotto licenza da SRS Labs, Inc.

#### Notifica di licenza (Opzionale)

Prodotto su licenza dei Laboratori Dolby.

## RICONOSCIMENTO DEL MARCHIO

## DOLBY.

**DIGITAL PLUS** <sup>I</sup>"Dolby" e il simbolo a doppia D sono marchi registrati di Dolby Laboratories.

Il pulsante Standby / On non separa il dispositivo completamente dalla fonte di alimentazione. Inoltre il dispositivo, mentre si trova in modalità standby, consuma corrente. Per separare completamente il dispositivo dall'alimentazione, sarà necessario staccare del tutto la spina. Per questo motivo il dispositivo dovrebbe essere installato in modo tale da garantire un accesso privo di ostruzioni alla presa di alimentazione di modo che, in caso di emergenza, la presa di alimentazione possa essere immediatamente scollegata. Per escludere il pericolo d'incendio, il cavo di alimentazione dovrebbe essere separato dalla presa di alimentazione prima di un lungo periodo di inutilizzo, ad esempio durante le vacanze.

## Dispositivi elettrici lontano dalla portata dei bambini

Non lasciare mai i bambini utilizzare dispositivi elettrici senza supervisione. I bambini non sono sempre in grado di riconoscere in modo corretto i possibili pericoli. L'ingestione di batterie/accumulatori potrebbe avere effetti letali. Conservare le batterie in un luogo fuori dalla portata dei bambini. In caso di ingestione di una batteria, richiedere immediatamente l'intervento di un medico. Tenere lontano dalla portata dei bambini anche la pellicola d'imballaggio. In caso contrario, sussiste il rischio di soffocamento.

## Istruzioni di sicurezza per il funzionamento del dispositivo

Se le immagini fisse sono visualizzate per un periodo superiore a 2 ore in modo continuo, potrebbe succedere che il bordo esterno delle immagini visualizzate troppo a lungo resti visibile sullo schermo, cioè un 'afterimage' permanente resta sullo schermo.

Lo stesso si applica, se il periodo supera le 2 ore

• uno sfondo non modificato

• loghi, videogiochi, immagine del computer, televideo

• un formato non a schermo pieno (per esempio, formato 4:3),viene visualizzato.

Nota:

Il dispositivo non è predisposto per la resa a lungo termine o la replica delle

immagini fisse, tra cui loghi, videogiochi, immagine del computer, televideo e un formato non a schermo pieno.

Attraverso la resa o la replica di immagini fisse, loghi, videogiochi, immagine del computer, televideo e un formato non a schermo pieno, l' 'afterimage' permanente non può essere eliminata. Questo non è un errore operativo e la garanzia in questo caso non è valida.

## Collegamento a un Sistema di Distribuzione TV (TV via Cavo, ecc.) dal Sintonizzatore

Un dispositivo collegato alla messa a terra di protezione dell'edificio tramite un collegamento elettrico o un altro apparato dotato di messa a terra di protezione, con all'altra estremità un sistema di distribuzione dotato di cavo coassiale, potrebbe in alcune circostanze comportare un rischio d'incendio.

Il collegamento al sistema di distribuzione via cavo deve quindi essere dotato di un dispositivo in grado di fornire isolamento elettrico al di sotto di una certa gamma di frequenza (isolatore galvanico, vedere EN 60728-11).

Italiano - 42 -

B02\_MB61\_[IT]\_5110UK\_IDTV\_TC\_PVR\_PLATINIUM4\_32905LED\_10072

Nota:Il collegamento HDMI fra il PC e la TV potrebbe causare interferenze radio; in questo caso consigliamo di servirsi di un collegamento del tipo VGA (DSUB-15).

Contenuto della confezione

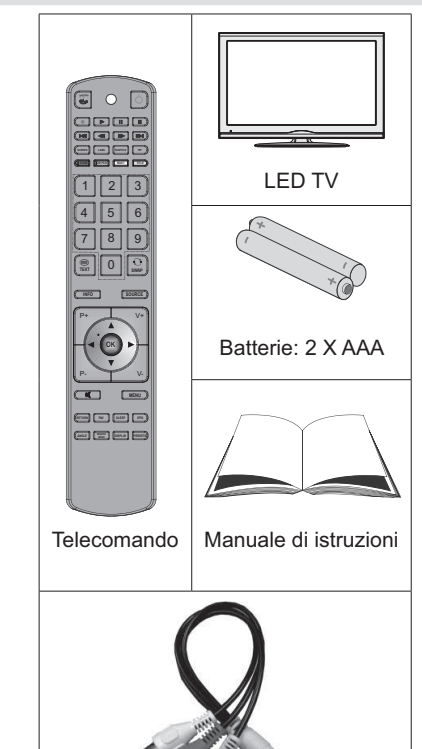

۲

1 cavo di collegamento Video & Audio

Nota: Dopo l'acquisto è opportuno verificare gli accessori. Verificare che ogni accessorio sia incluso.

# Informazioni per la tutela dell'ambiente

• Questa televisione è stata progettata per consumare meno energia e tutelare l'ambiente.

Contribuirete non solo a tutelare l'ambiente ma potrete anche risparmiare soldi riducendo gli importi delle bollette grazie alla funzione di risparmio energetico di cui la TV è dotata. Per ridurre il consumo energetico è opportuno attenersi ai seguenti passaggi:

 Sarà possibile servirsi dell'impostazione Modalità di Risparmio Energetico dal menu Funzioni. Impostando la Modalità di Risparmio Energetico su ON, la TV passerà in modalità risparmio energetico e il livello di brillanza della TV scenderà fino a raggiungere un livello ottimale. Si prega di notare che alcune impostazioni dell'immagine non potranno essere modificate mentre la TV si trova in Modalità di Risparmio Energetico.

## Modalità di risparmio energetico Spento

- Quando la TV non viene usata, spegnerla o scollegarla dalla presa di alimentazione principale. In tal modo, anche il consumo di energia verrà ridotto.
- Quando non si usa la TV per un lungo periodo di tempo, scollegare la presa elettrica.
- Si prega di notare che, a livello annuale, l'utilizzo della TV in Modalità di Risparmio Energetico porta risultati migliori rispetto a scollegare la TV dall'alimentazione o alla messa in stand-by. Consigliamo quindi di attivare la Modalità di Risparmio Energetico per ridurre il proprio consumo energetico annuale. Consigliamo inoltre di scollegare la TV dalla presa di alimentazione per risparmiare energia quando non viene usata.
- In questo modo ci aiuterete a tutelare l'ambiente, seguendo queste semplici istruzioni.

#### Informazioni sulla riparazione

Per l'assistenza, si prega di rivolgersi al personale specializzato. Le riparazioni devono essere eseguite unicamente da personale qualificato. Vi invitiamo a contattare il vostro rivenditore locale, presso cui avete acquistato la TV per ricevere ulteriori informazioni.

Italiano - 43 -

B02\_MB61\_[IT]\_5110UK\_IDTV\_TC\_PVR\_PLATINIUM4\_32905LED\_10072

## Tasti del telecomando

- 1. Nessuna funzione
- 2. Play (in modalità Browser Media)
- 3. Registrazione dei programmi
- Riavvolgimento rapido (in modalità Browser Media)
- 5. Nessuna funzione
- Mono/Stereo Dual I-II / Lingua attuale (\*) / anteprima di riproduzione (in modalità Browser Media)
- 7. Dimensioni immagine / Zoom video (in modalità video Browser Media)
- Tasto verde / Elenco programmazioni (in EPG) / Seleziona / Annulla selezione di tutti (nell'elenco preferiti)
- 9. Tasto rosso
- 10. Tasti numerici
- 11. Teletext / Mix
- 12. Mostra / Nascondi (in modalità TXT)
- 13. Programma GIU Pagina SU / Programma SU Pagina GIU
- 14. Disattiva audio
- 15. Seleziona modalità preferiti
- **16.** Esci (in modalità DTV) / Ritorna / Pagina indice (in modalità TXT)
- 17. Nessuna funzione
- 18. Nessuna funzione
- 19. Libreria registrazioni
- Selezione modalità immagini / Modalità modifica immagini (in modalità video Browser Media)
- 21. Guida elettronica dei programmi
- 22. Timer di spegnimento
- 23. Menu on/off
- 24. OK / Seleziona / Hold (in modalità TXT) / Elenco canali
- 25. Volume su/giù
- 26. Tasti di navigazione
- 27. AV / Sorgente
- 28. Programma precedente / Ora (in modalità EPG)
- 29. Tasto blu
- **30.** Tasto giallo / Linea temporale programmazioni (in modalità EPG)
- 31. Nessuna funzione
- Sottotitoli on-off / Sottotitoli TXT (modalità TV analogica) / Sottotitoli in modalità (Browser Media)

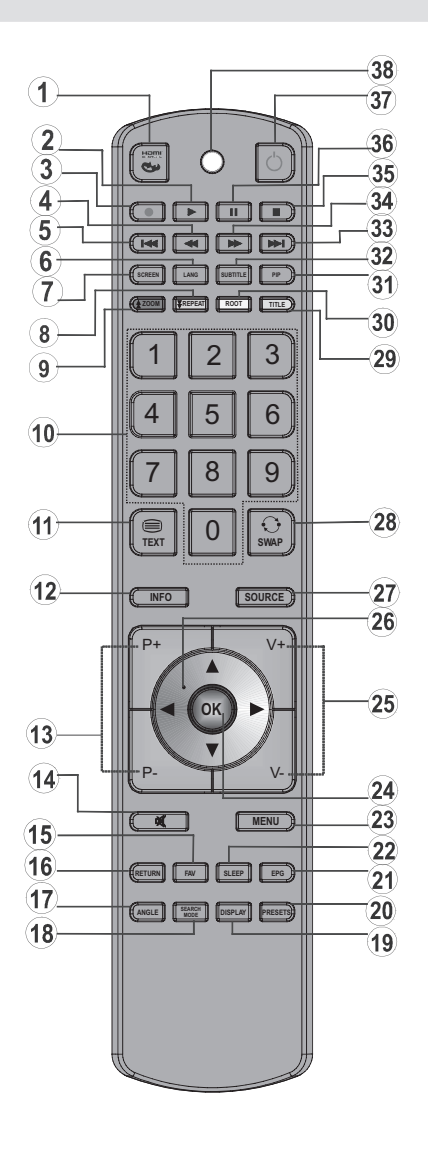

- **33.** Nessuna funzione
- 34. Avanzamento rapido (in modalità Browser Media)
- 35. Stop (in modalità Browser Media)
- **36.** Pausa / Registrazione differita
- 37. Standby
- 38. Spia LED di funzionamento
- Italiano 44 -

11.03.2011 15:21:42

B02\_MB61\_[IT]\_5110UK\_IDTV\_TC\_PVR\_PLATINIUM4\_32905LED\_10072

۲

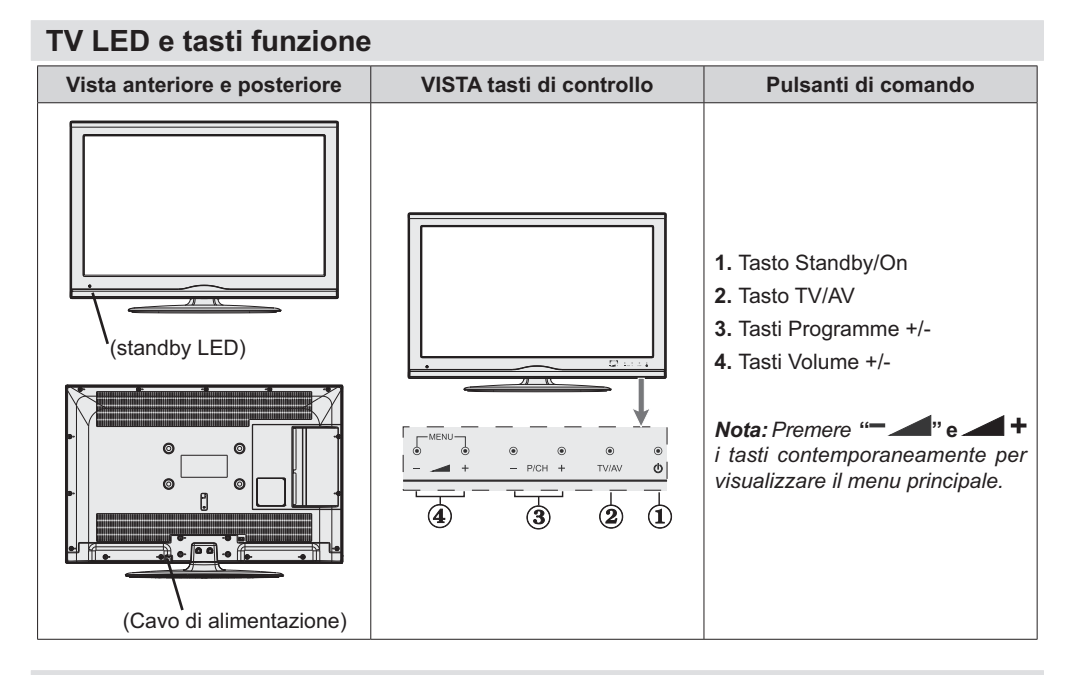

## Visualizzazione delle connessioni del lato posteriore

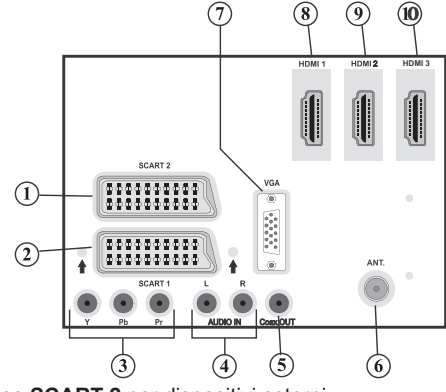

1. Ingressi o uscite delle prese SCART 2 per dispositivi esterni.

۲

- Ingressi o uscite SCART per dispositivi esterni. Collegare il cavo SCART tra la presa SCART della TV e la presa SCART del dispositivo esterno (ad es., decoder, VCR o lettore DVD).
   Nota: Se un dispositivo esterno viene collegato tramite la presa SCART, la TV passerà automaticamente alla modalità AV.
- Gli ingressi video componente (YPbPr) si usano per collegare video componente.
   È possibile collegare il video componente e le prese audio con un dispositivo dotato di uscita componente. Collegare i cavi video componente tra gli INGRESSI VIDEO COMPONENTE della TV e le uscite video componente del dispositivo. Nel collegare, assicurarsi che le lettere della TV, "Y", "Pb", "Pr" corrispondano ai connettori del dispositivo.
- 4. Gli ingressi Audio PC/YPbPr sono utilizzati per la connessione di segnali audio del PC o di un dispositivo connesso alla TV tramite YPbPr. Collegare il cavo audio PC tra gli INGRESSI AUDIO della TV e l'uscita audio del PC, al fine di attivare l'audio PC. Collegare il cavo audio tra gli INGRESSI AUDIO della TV e le uscite audio del dispositivo, al fine di attivare l'audio componente.

Italiano - 45 -

B02\_MB61\_[IT]\_5110UK\_IDTV\_TC\_PVR\_PLATINIUM4\_32905LED\_10072

11.03.2011 15:21:43

- Le uscite coassiali S/PDIF trasmettono i segnali audio digitali generati dalla fonte in corso di visione. Servirsi di un cavo coassiale SPDIF per trasferire i segnali audio a un dispositivo dotato di ingresso S/ PDIF
- 6. "Ingresso RF" (RF Input) si collega a una antenna o a un cavo.

Notare che se si usa un decoder o un registratore di media, bisogna collegare il cavo di trasmissione attraverso il dispositivo alla televisione con un cavo antenna appropriato come mostra l'illustrazione nelle pagine seguenti.

- L'ingresso PC (PC Input) serve a collegare un personal computer alla TV. Collegare il cavo del PC dall Collegare il cavo del PC dall'ingresso PC sulla TV all'uscita PC del PC
- 8. HDMI 1: Ingresso HDMI
- 9. HDMI 2: Ingresso HDMI
- 10. HDMI 3: Ingresso HDMI

۲

Gli **ingressi HDMI** sono utilizzati per collegare un dispositivo dotato di presa **HDMI**. La TV LED consente di visualizzare immagini ad Alta Definizione da dispositivi come ad esempio un Ricevitore Satellitare ad Alta Definizione o un Lettore DVD. Questi dispositivi devono essere collegati tramite la presa HDMI o la presa componente. Queste prese possono accettare sia i segnali 720p che 1080i. Nessun collegamento audio è necessario per la connessione HDMI a HDMI.

## Panoramica delle connessioni – Connettori laterali

- L'alloggiamento CI si usa per inserire una scheda CI. La scheda CI consente di vedere tutti i canali a cui si è abbonati. Per maggiori informazioni, vedere la sezione "Accesso condizionato".
- Ingressi USB. Si noti che la funzione di registrazione del programma è disponibile mediante solo tramite questi ingressi USB. A questo ingresso è possibile collegare delle unità disco rigido esterne.
- L'ingresso HDMI laterale consente di collegare un dispositivo dotato di presa HDMI.
- La presa cuffie si usa per collegare una cuffia esterna al sistema. Collegare la presa CUFFIA per ascoltare l'audio della TV dalle cuffie (opzionale).
- 5. L'ingresso di collegamento audio-video laterale viene usato per il collegamento di segnali video e audio di dispositivi esterni. Per eseguire un collegamento video sarà necessario servirsi del cavo di collegamento AV per attivare il collegamento. Come prima cosa collegare il singolo jack del cavo alla presa AV laterale della TV. Quindi, inserire il connettore del cavo video (non in dotazione) nell'ingresso GIALLO (sul lato plurale) del cavo di collegamento AV in dotazione. I colori dei jack collegati dovrebbero corrispondere.

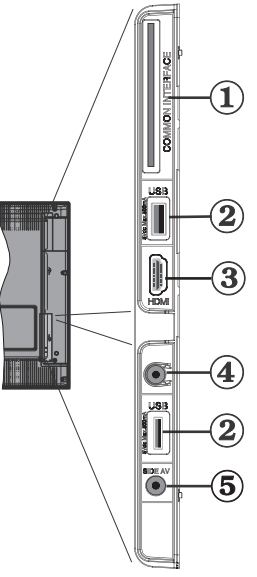

۲

Per attivare il collegamento audio, sarà necessario servirsi degli ingressi ROSSI e BIANCHI del cavo di collegamento AV. Quindi, inserire i connettori del cavo audio del proprio dispositivo nei jack ROSSI e BIANCHI del cavo di collegamento AV **in dotazione**. I colori dei jack collegati dovrebbero corrispondere.

Nota: In fase di collegamento di un dispositivo alla TV servendosi dell'ingresso PC o VIDEO COMPONENTE, si consiglia di servirsi degli ingressi audio del cavo di collegamento AV (ROSSO e BIANCO) per attivare il collegamento audio.

#### Italiano - 46 -

B02\_MB61\_[IT]\_5110UK\_IDTV\_TC\_PVR\_PLATINIUM4\_32905LED\_10072

11.03.2011 15:21:45

## Collegamento alimentazione

**IMPORTANTE**: L'apparecchio TV è progettato per funzionare con 220-240V CA, 50 Hz.

 Dopo aver tolto l'imballaggio, fare in modo che l'apparecchio TV raggiunga la temperatura ambiente prima di collegarlo all'alimentazione principale. Inserire il cavo di alimentazione alla presa della rete elettrica.

### Collegamento antenna

• Collegare l'antenna o il cavo TV nella presa INGRESSO ANTENNA sul retro della TV.

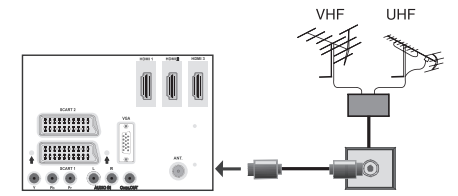

## Utilizzo degli ingressi USB

#### **Connessione USB**

۲

- È possibile collegare una unità di disco rigida esterna oppure uno stick di memoria USB alla TV usando gli ingressi USB della TV. Questa funzione consente di riprodurre i file memorizzati in una unità USB o di registrare programmi.
- 2.5" e 3.5" (hdd con alimentatore esterno), sono supportate le unità disco rigido esterne.
- Per registrare un programma, è necessario per prima cosa collegare un disco USB alla TV mentre questa è spenta. Successivamente accendere la TV per attivare la funzione di registrazione. In caso contrario, la funzione di registrazione non sarà disponibile.

## IMPORTANTE!

- È possibile eseguire una copia di backup dei file prima di effettuare qualsiasi collegamento alla TV per evitare l'eventuale perdita di dati. Si noti che il produttore non è in alcun modo responsabile di eventuali danni o perdite di dati.
- È possibile che alcuni tipi di dispositivi USB (come ad esempio i Lettori MP3) o unità di memoria USB/stick di memoria non siano compatibili con questa TV.

IMPORTANTE: La TV supporta solo la formattazione di dischi FAT32. Il formato NTFS non è supportato. Se si connette un disco USB con formato NTFS, la TV richiederà la formattazione del contenuto. Vedere la sezione "Formatta Disco" nelle pagine successive per ottenere informazioni sulla formattazione dei dischi.

Tutti i dati memorizzati nel disco USB andranno perduti e il formato del disco verrà convertito in FAT32.

## Connessione disco USB

۲

• Collegare il dispositivo USB all'ingresso USB della TV.

Nota: Collegare o scollegare un disco USB mentre la TV è spenta.

Nota: Se si connette una unità di disco rigida esterna USB al set TV, il cavo di connessione USB utilizzato tra il disco esterno e la TV deve avere il logo USB e deve essere il più breve possibile.

Nota: mentre si formatta una unità disco rigida USB da un 1TB (Tera Byte) o superiore, si potrebbero verificare problemi con il processo di formattazione. In tal caso, il successivo formato del disco con il personal computer e il tipo di disco formattato devono essere FAT32.

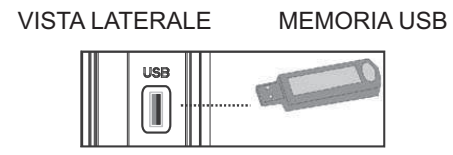

#### ATTENZIONE!

- Il collegamento e lo scollegamento rapidi di dispositivi USB è un'operazione molto rischiosa. Si consiglia in particolare di non collegare e scollegare rapidamente il dispositivo. Questa operazione potrebbe causare danni fisici al lettore USB e in particolare al dispositivo USB.
- Non estrarre il modulo USB in fase di riproduzione o registrazione di un file.

#### Registrazione dei programmi

Per registrare un programma, è necessario per prima cosa collegare un disco USB alla TV mentre questa è spenta. Successivamente accendere la TV per attivare la funzione di registrazione.

IMPORTANTE: Quando si utilizza una nuova unità di disco rigida esterna USB, si raccomanda di formattare il disco utilizzando l'opzione "Formatta disco" della TV.

- Per utilizzare la funzione registrazione, bisogna connettere un disco USB o una unità disco rigido esterna alla TV e il disco USB connesso deve disporre di una capacità di almeno 1GB o cuna compatibilità di 2.0 di velocità. Se la connessione del dispositivo USB non supporta una velocità di 2.0, un messaggio di errore sarà visualizzato sul display.
- I programmi registrati vengono salvati nel disco USB connesso. Formato TS (MPEG-2 transport stream). Se lo si desidera, è possibile eseguire il backup / copia delle registrazioni salvate nel personal computer.

#### Italiano - 47 -

B02\_MB61\_[IT]\_5110UK\_IDTV\_TC\_PVR\_PLATINIUM4\_32905LED\_10072

Nota: è possibile che la registrazione di trasmissioni in formato TS potrebbe non supportare il software di riproduzione multimediale. In tal caso, è necessario installare un software di riproduzione multimediale appropriato sul computer.

- Un'ora di registrazioni memorizzate occupa approssimativamente 2 GB di spazio.
- Per ulteriori informazioni sui programmi registrati, vedere le sezioni "Registrazione Istantanea", "Differita", "Guida programmazione elettronica", "Libreria registrazioni" o "Timer registrazioni" nelle sezioni seguenti.
- I programmi registrati sono divisi in partizioni da 1 GB (circa un ora). I nomi delle registrazioni memorizzate dopo le ultime tre cifre indicano: 4801-000.ts, 4801-001.ts.
- I programmi registrati sono memorizzati nella seguente directory di connessione del disco USB: \ DVR\RECS. Tutte le registrazioni sono indicate con un numero (come 4801-000.ts). Un file di testo (txt) viene creato per ciascuna registrazione. Questo file di testo include informazioni come il produttore, il programma e l'ora di registrazione.
- Nel caso in cui la velocità di scrittura del disco USB collegato non sia sufficiente, la registrazione potrebbe non riuscire e la funzione differita potrebbe non essere disponibile.

۲

- Le registrazioni del programmi HD possono occupare più spazio sul disco USB a seconda della risoluzione di trasmissione. Ecco perché consigliamo, per la registrazione di programmi HD, di servirsi di dischi fissi USB.
- Non collegare il dispositivo USB/HDD durante la registrazione. Questa operazione potrebbe danneggiare il dispositivo USB/HDD.
- I dischi HDD con più partizioni sono supportati, fino a un massimo di due partizioni.
- Alcuni pacchetti di stream potrebbero non essere registrati a causa di problemi di segnale, quindi talvolta il video si potrebbe bloccare in fase di riproduzione.
- I tasti Registra, Riproduci, Visualizza (per PlayListDialog) non possono essere usati quando il televideo è in modalità ON. Nel caso in cui dal timer parta una registrazione quando il televideo è ON, quest'ultimo viene automaticamente disattivato. L'uso del televideo viene inoltre disattivato quando una registrazione o una riproduzione sono in corso.

## **Connessione HDMI laterale**

È possibile utilizzare l'ingresso HDMI laterale per collegare un dispositivo dotato di connettore HDMI alla TV. Utilizzare un cavo HDMI appropriato per stabilire il collegamento. Occorre passare alla sorgente HDMI per visualizzare il contenuto dal dispositivo collegato. Spegnere sia la TV che il dispositivo prima di effettuare qualsiasi connessione. L'Ingresso HDMI laterale supporta collegamenti tra dispositivi HDMI quali lettori DVD. È possibile utilizzare l'ingresso HDMI laterale della TV per collegare un dispositivo HDMI esterno. Usare un cavo HDMI per il collegamento.

DISPOSITIVO HDMI

VISTA LATERALE

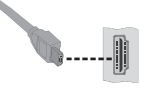

## Collegamento della TV LED al PC

Per visualizzare l'immagine dello schermo del computer sulla TV LED, è possibile collegare il computer alla TV. Spegnere sia il computer che il monitor prima di stabilire qualsiasi collegamento. Usare il cavo del monitor D-sub a 15 pin per collegare il PC alla TV LED. Una volta stabilita la connessione, passare alla fonte PC. Vedere la sezione "Scelta ingresso". Impostare la risoluzione che meglio si adatta alle proprie esigenze di visualizzazione. Le informazioni relative alla risoluzione possono essere trovate nelle sezioni dedicate all'appendice.

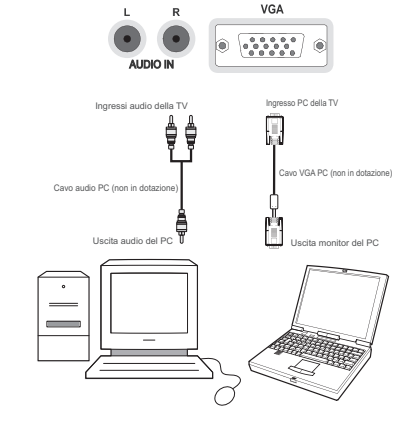

Italiano - 48 -

B02\_MB61\_[IT]\_5110UK\_IDTV\_TC\_PVR\_PLATINIUM4\_32905LED\_100724

# Collegamento di un lettore DVD

Se si desidera collegare un lettore DVD alla TV LED, è possibile usare i connettori della TV. I lettori DVD possono avere diversi connettori. Per maggiori informazioni, vedere il manuale d'uso del DVD. Spegnere sia la TV che il dispositivo prima di effettuare qualsiasi connessione.

**Nota**: i cavi mostrati nella figura non sono in dotazione.

- Se il lettore DVD ha una presa HDMI, è possibile collegarlo tramite HDMI. Quando si stabilisce il collegamento al lettore DVD come illustrato sotto, passare alla fonte HDMI. Vedere la sezione "Scelta ingresso".
- La maggior parte dei lettori DVD sono collegati tramite le PRESE COMPONENTE. Usare un cavo video componente per collegare l'ingresso video. Per attivare l'audio, usare un cavo audio componente come illustrato sotto. Una volta stabilita la connessione, passare alla fonte YPbPr. Vedere la sezione "Scelta ingresso".
- È anche possibile collegare attraverso SCART 1 o SCART 2. Usare un cavo SCART come mostrato sotto.

**Nota**: Questi tre metodi di connessione svolgono la stessa funzione, ma permettono di ottenere livelli di qualità diversi. Non è necessario effettuare il collegamento usando tutti e tre i metodi.

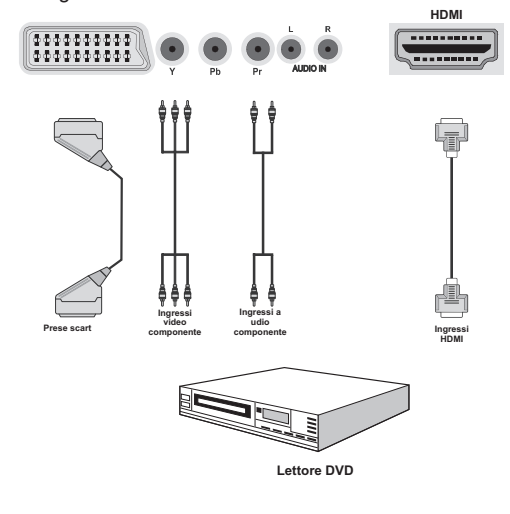

## Uso dei connettori AV laterali

۲

Sarà possibile collegare una gamma di strumentazione originale alla TV LED servendosi dei connettori laterali della TV.

- Per collegare una videocamera o una fotocamera sarà opportuno servirsi della presa AV (lato). Per eseguire questa operazione sarà opportuno servirsi del cavo di collegamento audio/video fornito in dotazione. Come prima cosa collegare il singolo jack del cavo alla presa INGRESSO AV laterale della TV. Quindi, inserire i connettori del cavo della fotocamera (non in dotazione) nella parte plurale del cavo di collegamento video video/audio. I colori dei jack collegati dovrebbero corrispondere. Vedere la sequente immagine.
- Quindi, passare alla sorgente **AV Lato**. Per ulteriori informazioni si consiglia di consultare la sezione **Selezione Ingresso** nelle seguenti sezioni.

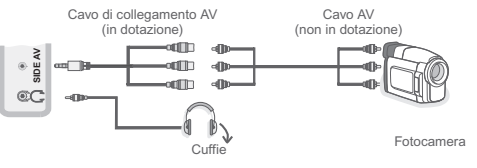

 Per sentire l'audio della TV dalle cuffie sarà opportuno collegare le cuffie alla TV servendosi della presa CUFFIE seguendo l'illustrazione qui sopra.

## Uso di altri connettori

La TV LED può essere collegata a una serie di dispositivi opzionali. Le connessioni possibili sono mostrate sotto. Notare che i cavi mostrati nella figura non sono in dotazione.

 Per stabilire il collegamento a un dispositivo dotato di supporto SPDIF, utilizzare un cavo SPDIF appropriato per attivare la trasmissione del suono.

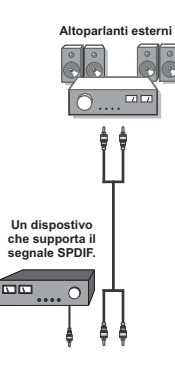

Italiano - 49 -

B02\_MB61\_[IT]\_5110UK\_IDTV\_TC\_PVR\_PLATINIUM4\_32905LED\_10072

۲

## Telecomando

#### Inserimento delle batterie

- Togliere il coperchio della batteria situato sulla parte posteriore del ricevitore, tirando delicatamente all'indietro dalla parte indicata.
- Inserire due batterie **AAA/R3** o dello stesso tipo. Mettere le batterie nella giusta direzione e ricollocare il coperchio in posizione.

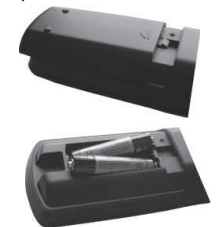

**Nota:** Togliere le batterie dal telecomando quando non vengono utilizzate a lungo. In caso contrario, il telecomando potrebbe essere danneggiato da eventuali fuoriuscite dalle batterie. La gamma di funzionamento è di circa 7m/23ft

## Accensione/Spegnimento

## Per accendere la TV

- Collegare il cavo di alimentazione alla presa da 220-240V CA 50 Hz.
- Premere il tasto touch STANDBY. Il LED di standby si illumina.
- Per accendere la TV dalla modalità di standby è possibile:
- Premere il tasto "O", P+ / P- o un tasto numerico del telecomando.
- Premere il tasto touch -P/CH o P/CH+ sulla TV. In questo modo la TV si accenderà.

**Nota**: Se si accende la TV tramite il tasto PROGRAMME UP/DOWN (PROGRAMMA SU/GIU) sul telecomando o dalla TV verrà selezionato nuovamente il programma che si stava guardando l'ultima volta.

La TV si accenderà con entrambi i metodi.

## Per spegnere la TV

- Premere il tasto "O" sul telecomando oppure premere il tasto STANDBY sulla TV, di modo che la TV passi in modalità standby.
- Per spegnere completamente la TV, scollegare il cavo di alimentazione dalla presa di rete.

Nota: Quando la TV viene messa in modalità standby, il LED di standby potrebbe lampeggiare per indicare che alcune funzioni, come ad esempio la Ricerca Standby, lo Scaricamento Over Air o il Timer (Standby Search, Over Air Download o Timer) sono attive. Il LED lampeggia anche quando si accende la TV dalla modalità standby.

## Televideo digitale (\*\* solo per il Regno Unito)

• Premere il tasto """.• Compaiono le informazioni del televideo digitale.

• Usare i tasti colorati i tasti colorati, i tasti cursore e il tasto OK.

Il metodo di funzionamento può variare a seconda del contenuto del televideo digitale.

Seguire le istruzioni sullo schermo del televideo digitale.

- Quando "Premere **OK**" o un messaggio simile compare sullo schermo, premere il tasto OK.
- Premendo il tasto "
   "Ia TV torna alla trasmissione televisiva.
- Con la trasmissione digitale (DVB), oltre alla trasmissione del televideo digitale contemporaneamente alla trasmissione normale, ci sono anche canali con solo trasmissione di televideo digitale.
- Il formato immagine, durante la visione di un canale dotato esclusivamente di trasmissione di televideo digitale, è lo stesso dell'immagine vista precedentemente.
- Quando si preme nuovamente il tasto """, viene visualizzata la schermata del televideo digitale.

## Televideo analogico

L'uso del televideo e delle sue funzioni è identico a quello del sistema di testo analogico. Vedere le spiegazioni in "**TELEVIDEO**" (Teletext).

## Funzionamento di base

## Utilizzo dei tasti della TV

## Regolazione del volume

#### Selezione programma

 Premere il tasto "P/CH +" per selezionare il programma successivo o il tasto "P/CH -" per selezionare il programma precedente.

#### Visualizzazione del Menu principale

#### Modalità AV

 Premere il tasto "AV" nel pannello di controllo della TV per spostarsi fra le diverse modalità AV.

Italiano - 50 -

B02\_MB61\_[IT]\_5110UK\_IDTV\_TC\_PVR\_PLATINIUM4\_32905LED\_10072

۲

## Utilizzo del telecomando

 Il telecomando della TV è progettato per controllare tutte le funzioni del modello scelto. Le funzioni saranno descritte seguendo il sistema menu dell'apparecchio TV.

۲

#### Regolazione del volume

 Premere il tasto "V+" per aumentare il volume.
 Premere il tasto "V-" per diminuire il volume. Una scala di livello del volume (slider) verrà visualizzata sullo schermo.

## Selezione del programma (Programma precedente o successivo)

- Premere il tasto "P -" per selezionare il programma precedente.
- Premere il tasto "P +" per selezionare il programma successivo.

## Selezione del programma (Accesso diretto)

 Premere i tasti numerici sul telecomando per selezionare i programmi da 0 a 9. La TV passerà al programma selezionato. Per selezionare i programmi in successione, premere consecutivamente i tasti numerici. Quando è scaduto il tempo per la pressione del secondo tasto numerico, sarà visualizzato solo il programma con la prima cifra. Premere direttamente il numero del programma per riselezionare i programmi a cifra singola.

## Prima installazione

IMPORTANTE: Verificare che l'antenna o il cavo siano collegati e che il modulo Common Interface non sia collegato prima di passare alla TV per la prima installazione.

 Quando la TV viene utilizzata per la prima volta verrete guidati nel corso del processo di impostazione. Viene come prima cosa visualizzata la schermata di selezione della lingua:

| Welcome please select your language!       | English   |  |
|--------------------------------------------|-----------|--|
| Bienvenue ! Veuillez choisir une langue.   | Français  |  |
| Wählen Sie bitte Ihre Sprache aus!         | Deutsch   |  |
| Selezionate la vostra lingua!              | Italiano  |  |
| Bienvenido, seleccione un idioma           | Español   |  |
| Hoş geldiniz, lütfen dil seçimini yapınız! | Türkçe    |  |
| Dobrodošli, izberite vaš jezik!            | Slovenski |  |
| Välkommen, välj ditt språk!                | Svenska   |  |
| Üdvözöljük, kérjük válassza ki a nyelvet!  | Magyar    |  |
| Bem-vindo, favor selecionar seu idioma     | Português |  |
| Tervetuloa, valitse kielesi!               | Suomi     |  |

- Utilizzare i tasti "♥" o "▲" per selezionare la propria lingua, quindi premere il tasto OK per selezionare la lingua desiderata e continuare.
- Dopo aver selezionato la lingua, viene visualizzata la schermata "Benvenuto!" che richiede di impostare le opzioni Paese,la Lingua del Televideo e Ricerca Criptata.

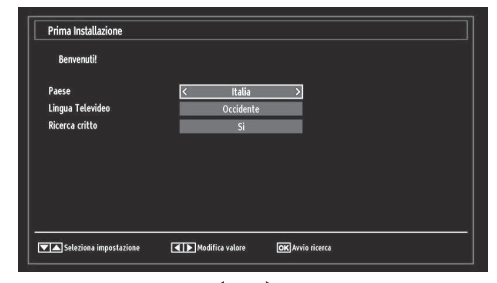

- Premendo il tasto "◄" o "▶", selezionare il paese che si desidera impostare e premere il tasto "♥" per evidenziare l'opzione Lingua del Televideo. Servirsi del tasto "◄" o "▶" per selezionare la Lingua del Televideo desiderata.
- Premere il tasto "V" dopo aver impostato l'opzione Lingua del Televideo. Ricerca Criptata verrà evidenziata. Sarà possibile impostare Ricerca Criptata su Sì per eseguire la scansione delle stazioni codificate. Quindi, scegliere la Lingua del Televideo desiderata.
- Premere il tasto OK sul telecomando per continuare e il seguente messaggio verrà visualizzato sulla schermata:

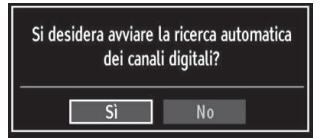

Per selezionare l'opzione "Sì" o "No", evidenziare l'opzione selezionando i tasti "**4**" o "**>**", quindi premere il tasto **OK**.

Sullo schermo si visualizzerà quindi il seguente OSD.

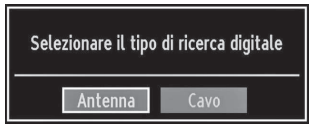

Se viene scelta l'opzione "CAVO" (Cable), verrà visualizzata la seguente schermata:

| Frequenza iniziale | 114000 KHz             |                                                                                                    |  |
|--------------------|------------------------|----------------------------------------------------------------------------------------------------|--|
| Frequenza finale   | 858000 KHz             |                                                                                                    |  |
| Fase di ricerca    | 8000 KHz               |                                                                                                    |  |
|                    |                        |                                                                                                    |  |
|                    |                        |                                                                                                    |  |
|                    |                        |                                                                                                    |  |
|                    |                        |                                                                                                    |  |
|                    |                        |                                                                                                    |  |
|                    |                        |                                                                                                    |  |
|                    |                        |                                                                                                    |  |
| <u></u>            | TTTT AND A DESCRIPTION | Common Annual Annual Annual Annual Annual Annual Annual Annual Annual Annual Annual Annual Annual Annual Annual |  |

Italiano - 51 -

B02\_MB61\_[IT]\_5110UK\_IDTV\_TC\_PVR\_PLATINIUM4\_32905LED\_10072

۲

Da questa schermata è possibile scegliere le gamme di frequenza. Per evidenziare una riga, utilizzare oppure il tasto "♥" o "▲". È possibile inserire la gamma di frequenza manualmente servendosi del tastierino numerico sul telecomando. Impostare Avvia e Arresta frequenza utilizzando i tasti numerici del telecomando. Dopo aver eseguito questa operazione è possibile impostare l'Intervallo di ricerca su 8000 KHz oppure 1000 KHz. Se viene selezionato 1000 KHz, la TV eseguirà il processo di ricerca in modo dettagliato. La durata della ricerca aumenterà di conseguenza. Alla fine, premere il tasto OK per avviare la ricerca automatica.

Se dalla schermata "Tipo di ricerca" (Search Type) viene selezionata "ANTENNA" (Aerial), la TV digitale ricercherà trasmissioni TV in formato digitale terrestre:

| Attendere prego. Ci vorrann | o alcuni minuti. | Scansione ca | nale digitale:VHF 9 |  |
|-----------------------------|------------------|--------------|---------------------|--|
| WDR W: arte                 |                  | TV           | 177M 16nam 3/4      |  |
| WDR W: Phoenix              |                  | TV           | 177M 16gam 3/4      |  |
| WDR W: Das Erste            |                  | TV           | 177M 16gam 3/4      |  |
| WDR W: WDR Düsseldorf       |                  |              | 177M 16qam 3/4      |  |
|                             |                  |              |                     |  |
|                             |                  |              |                     |  |
|                             |                  |              |                     |  |
|                             |                  |              |                     |  |
|                             |                  |              |                     |  |
| Constitution of the         |                  |              |                     |  |

۲

Nota: È possibile premere il tasto **MENU** per annullare.

 Dopo che tutte le stazioni disponibili sono state salvate sullo schermo verrà visualizzato un Elenco dei Canali. Per ordinare i canali, conformemente a LCN, selezionare "Sì", quindi premere "OK".

| 903. CHANNEL 4 |          |          | TV     |
|----------------|----------|----------|--------|
| 904. ZDF       |          |          | īV     |
| 905. CO7       |          |          | TV     |
| 906. C12       |          |          | TV     |
| 907. S15       |          |          | TV     |
| 908. 520       |          |          | TV     |
| 909. S40       |          |          | īv     |
| 910. C21       |          |          | TV .   |
| 911. C43       |          |          | E .    |
| OK Sposta      | Cancella | Modifica | Blocca |

• Premere il tasto **OK** per uscire dall'elenco dei canali e guardare la TV.

## Scelta ingresso

Una volta collegati sistemi esterni alla TV, è possibile passare a diverse fonti di ingresso. Premere il tasto "**SOURCE**" del telecomando per cambiare le fonti direttamente.

| Elenco fonti |
|--------------|
| TV           |
| EXT1         |
| EXT2         |
| EXT2-S       |
| SIDE AV      |
| HDMI1        |
| HDMI2        |
| HDMI3        |
| HDMI4        |
| YPbPr        |
| VGA/PC       |

È possibile far funzionare la TV utilizzando sia il telecomando che i tasti sull'apparecchio.

## Visualizzazione della Guida Elettronica dei Programmi (EPG)

Sarà possibile visualizzare la guida EPG per informazioni relativamente ai programmi disponibili. Per visualizzare il menu EPG, premere il tasto EPG sul telecomando.

- Premere i tasti "\"/"\" per spostarsi fra i canali.
- Premere i tasti "<"/">" per spostarsi nell'elenco dei programmi.
- Il menu EPG visualizza le informazioni disponibili su tutti i canali.
- Notare che le informazioni sull'evento sono aggiornate automaticamente. Nel caso in cui non vi siano informazioni sull'evento disponibili per i canali, EPG sarà visualizzato con degli spazi vuoti.

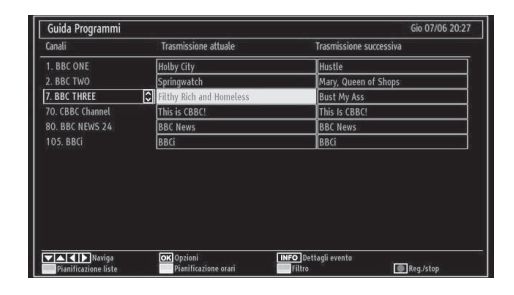

Italiano - 52 -

B02\_MB61\_[IT]\_5110UK\_IDTV\_TC\_PVR\_PLATINIUM4\_32905LED\_10072

۲

 $\odot$ 

**OK (Opzioni):** visualizzare/registrare o funzione timer per programmi futuri.

**INFO (Dettagli Evento):** visualizza i programmi nel dettaglio.

Tasto verde: viene elencata la programmazione dei programmi.

Tasto giallo: Visualizzazione dei dati EPG conformemente alla programmazione della timeline

Tasto Blu (Filtro): visualizza le opzioni di filtraggio.

(REGISTRAZIONE): la TV registrerà il programma selezionato. Sarà possibile premerlo nuovamente per interrompere la registrazione.

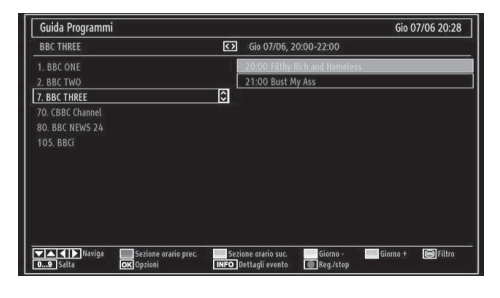

Tasto rosso (porzione temporale precedente): visualizza i programmi della porzione temporale precedente.

Tasto verde (porzione temporale successiva): visualizza i programmi della porzione temporale successiva.

۲

Tasto giallo (giorno precedente): Visualizza i programmi del giorno precedente.

Tasto blu (giorno successivo): Visualizza i programmi del giorno successivo.

Tasti numerici (salta): salta direttamente al canale preferito tramite i tasti numerici.

**OK (Opzioni):** visualizzare/registrare o funzione timer per programmi futuri.

Tasto Testo (Filtro): visualizza le opzioni di filtraggio.

INFO (Dettagli): visualizza i programmi nel dettaglio.

(REGISTRAZIONE): la TV registrerà il programma selezionato. Sarà possibile premerlo nuovamente per interrompere la registrazione.

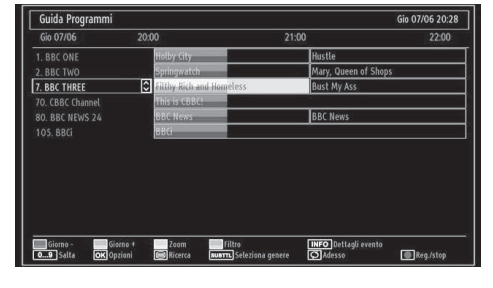

Tasto rosso (giorno precedente): visualizza i programmi del giorno precedente.

Tasto verde (giorno successivo): visualizza i programmi del giorno successivo .

Tasto giallo (Zoom): espande le informazioni sul programma.

Tasto blu (Filtro): visualizza le opzioni di filtraggio.

INFO (Dettagli): visualizza i programmi nel dettaglio.

Tasti numerici (salta): salta direttamente al canale preferito tramite i tasti numerici.

**OK (Opzioni):** visualizzare/registrare o funzione timer per programmi futuri.

Testo (Cerca): visualizza il menu "Guida cerca".

**SUBTTL:** Premere il tasto **SUBTITLE** per visualizzare il menu Seleziona Genere. Servendosi di questa funzione sarà possibile cercare nel database della guida programmi conformemente al genere. Si effettuerà una ricerca delle informazioni disponibili nella guida programmi, e saranno elencati i risultati conformi ai criteri immessi.

(Now) : visualizza il programma attuale.

## Registrazione tramite schermata EPG

IMPORTANTE: Per registrare un programma, è necessario per prima cosa collegare un disco USB alla TV mentre questa è spenta. Successivamente accendere la TV per attivare la funzione di registrazione. In caso contrario, la funzione di registrazione non sarà disponibile.

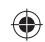

(REGISTRAZIONE): la TV registrerà il programma selezionato. Sarà possibile premerlo nuovamente per interrompere la registrazione.

Nota: Passare a differenti trasmissioni o fonti non è possibile durante la registrazione.

✓ / ► : Pagina sinistra / Pagina destra.

#### Opzioni programma

Nel Menu EPG, premere il tasto OK per accedere al menu "Opzioni Evento".

| Opzioni eventi          |  |  |  |  |
|-------------------------|--|--|--|--|
| Seleziona Canale        |  |  |  |  |
| Registra                |  |  |  |  |
| Imposta timer su evento |  |  |  |  |

## Seleziona canale

Nel menu EPG, utilizzando questa opzione, è possibile cambiare il canale selezionato.

Registra / Elimina tempo di registrazione

Italiano - 53 -

B02\_MB61\_[IT]\_5110UK\_IDTV\_TC\_PVR\_PLATINIUM4\_32905LED\_10072

IMPORTANTE: Per registrare un programma, è necessario per prima cosa collegare un disco USB alla TV mentre questa è spenta. Successivamente accendere la TV per attivare la funzione di registrazione. In caso contrario, la funzione di registrazione non sarà disponibile.

- Dopo aver selezionato un programma nel menu EPG, premere il pulsante OK e verrà visualizzata sullo schermo la schermata Opzione. Selezionare l'opzione "Registra" e premere il pulsante OK. Dopo questa operazione, l'icona viene impostata sul programma selezionato.
- Per annullare una registrazione già impostata, evidenziare il programma e premere il pulsante OK e selezionare l'opzione "Elimina Rec. Timer". La registrazione verrà annullata.

Nota: non è possibile modificare qualsiasi altro canale o fonte mentre è in corso la registrazione del canale corrente.

#### Funzione Timer / Elimina Timer

۲

Dopo aver selezionato un programma nel menu EPG, premere il pulsante OK e verrà visualizzata sullo schermo la schermata Opzione. Selezionare la funzione "Set Timer on Event" e premere il pulsante OK. È possibile la funzione timer per programmi futuri.

Per annullare la funzione promemoria già impostata, evidenziare il programma e premere il pulsante OK. In seguito selezionare l'opzione "Elimina Timer". Il timer verrà annullato.

Nota: non è possibile registrare o impostare lo stesso timer per due o più eventi simili con lo stesso intervallo di tempo.

## Installazione

۲

SUGGERIMENTO: La funzione di "Sintonizzazione Automatica" vi aiuterà a ri-sintonizzare la TV per salvare nuovi servizi o nuove stazioni.

Premere il tasto **MENU** sul telecomando e selezionare **Installazione** servendosi del tasto "**4**" o "**b**". Premere il tasto **OK** e verrà visualizzato il seguente menu a video.

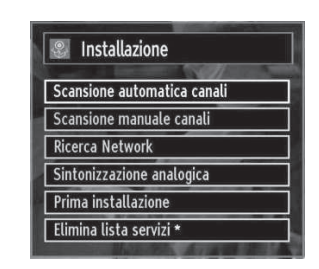

Selezionare "Ricerca canali automatica – Sintonizza ancora" (Automatic Channel Scan - Retune) utilizzando il tasto " $\nabla$ " / " $\Delta$ " e premendo quindi il tasto OK. Verranno visualizzate le opzioni "Ricerca canali automatica – Sintonizza ancora" (Automatic Channel Scan - Retune). Sarà possibile selezionare le opzioni usando " $\nabla$ " / " $\Delta$ " e il tasto OK.

## Utilizzo del menu "Ricerca canali automatica"

Antenna digitale: Ricerca e salva le stazioni antenna DVB.

*Cavo digitale: Ricerca e salva le stazioni cavo DVB.* 

Analogico: ricerca e salva le stazioni analogiche.

**Antenna digitale e analogica:** ricerca e salva sia le stazioni analogiche che quelle antenna DVB.

**Cavo digitale e analogico:** ricerca e salva sia le stazioni analogiche che quelle cavo DVB.

- Nel momento in cui si seleziona il tipo di ricerca automatica e si premere il tasto OK, sullo schermo verrà visualizzata una schermata di conferma. Per avviare il processo di installazione selezionare Sì (Yes), per annullare selezionare No. "
   " o "
   " e il tasto OK.
- Dopo che è stato impostato e confermato il tipo di ricerca dei canali automatica, il processo di installazione verrà avviato e la barra di avanzamento andrà avanti. Premere il tasto MENU per annullare il processo. In questo caso i canali individuati non verranno salvati.

Italiano - 54 -

## Sintonizzazione manuale

**SUGGERIMENTO:** Questa funzione può essere usata per l'inserimento manuale di trasmissioni.

- Selezionare Ricerca Manuale Dei Programmi dal menu di Installazione utilizzando "♥"/"▲" e i tasti OK. Verrà visualizzata la schermata delle opzioni di ricerca manuale.
- Selezionare il Tipo di Ricerca utilizzando il tasto "◄" o "▶". Le opzioni di ricerca manuale cambieranno di conseguenza. Usare il tasto "▼"/"▲" per evidenziare un'opzione e premere il tasto "◀" o "▶" per impostare un'opzione. È possibile premere il tasto MENU per annullare.

## **Ricerca Manuale Digitale Antenna**

| Ricerca tipo        | < Digitale > |
|---------------------|--------------|
| Canale              | 21           |
| Frequenza           | 474.00 MHz   |
| Ricerca rete        | Disattivato  |
|                     |              |
| Qualità di segnale: | Nessuno      |
| Livello di segnale: |              |

Nella scansione manuale dei canali, il multiplex o la frequenza vengono inseriti manualmente; nei canali verranno cercati solo quel determinato multiplex o frequenza. Impostando il tipo di ricerca su **Digitale** sarà possibile inserire il numero di multiplex o frequenza servendosi dei tasti numerici.e premendo il tasto **OK** per avviare la ricerca.

## **Ricerca Manuale Cavo Digitale**

Nella ricerca manuale cavo, sarà possibile inserire la frequenza, la modulazione, il rate symbol a le opzioni di ricerca canale rete. Dopo aver selezionato il tipo di ricerca come Cavo Digitale, sarà possibile impostare le opzioni desiderate e premere il tasto OK per eseguire la ricerca.

| Ricerca tipo         | Cavo digitale > |  |
|----------------------|-----------------|--|
| Frequenza            | 114.00 MHz      |  |
| Modulazione:         | AUTO            |  |
| Symbol rate          | 6900            |  |
| Ricerca Network      | Disattivato     |  |
| Qualità di segnale:  | Nessuno         |  |
| civello di segliale. |                 |  |

#### **Ricerca Manuale Analogica**

۲

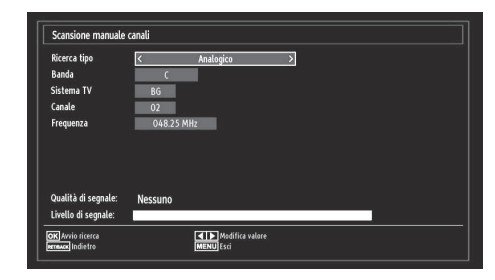

Dopo aver impostato il tipo di ricerca su "Analogica", è possibile usare il tasto "♥"/"▲" per evidenziare un'opzione e premere il tasto "◀" o "▶" per impostare un'opzione.

Inserire il numero di canale o la frequenza servendosi dei tasti numerici. Quindi, è possibile premere il tasto **OK** per avviare le ricerca. Nel momento in cui il canale viene trovato, i nuovi canali non presenti sull'elenco saranno salvati.

#### "Sintonia Fine Analogica"

- Selezionare Sintonia Fine Analogica dal menu di installazione servendosi dei tasti "

  " o "
   " e OK. Verrà visualizzata la schermata di sintonia fine analogica. La funzione di Sintonia Fine Analogica non sarà disponibile nel caso in cui non vi siano canali analogici, canali digitali e sorgenti esterne salvate.
- Premere il tasto OK per procedere. Utilizzare "◀" o
   "▶" per impostare "Sintonia fine". Alla fine, premere nuovamente il tasto OK.

#### **Ricerca Canale Rete**

Selezionare "Ricerca Canale Rete" (Network Channel Scan) dal menu di Installazione utilizzando "◄" / " ▶" e i tasti OK. La selezione Ricerca Canale Rete sarà visualizzata. Selezionare Antenna Digitale o Cavo Digitale e premere OK per continuare Verrà presentato il seguente messaggio. Selezionare "YES" (Sì) per continuare, "No" per annullare.

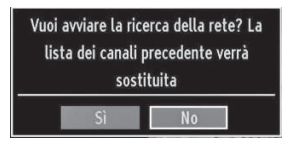

Avviando il processo di ricerca Antenna Digitale, partirà la ricerca automatica. È possibile premere il tasto MENU per annullare.

Avviando il processo di ricerca Cavo Digitale verrà visualizzata la seguente schermata

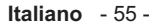

B02\_MB61\_[IT]\_5110UK\_IDTV\_TC\_PVR\_PLATINIUM4\_32905LED\_10072

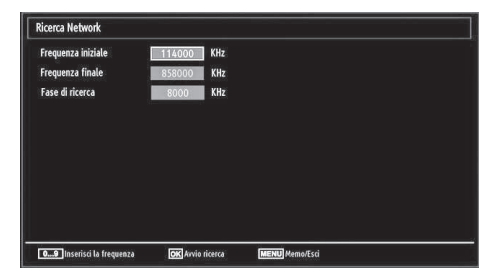

Da questa schermata è possibile scegliere le gamme di frequenza. Per evidenziare una riga, utilizzare oppure il tasto " $\nabla$ " o " $\blacktriangle$ ". È possibile inserire la gamma di frequenza manualmente servendosi del tastierino numerico sul telecomando. Impostare Avvia e Arresta frequenza utilizzando i tasti numerici del telecomando. Dopo aver eseguito questa operazione è possibile impostare l'Intervallo di ricerca su 8000 KHz oppure 1000 KHz. Se viene selezionato 1000 KHz, la TV eseguirà il processo di ricerca in modo dettagliato. La durata della ricerca aumenterà di conseguenza. Alla fine, premere il tasto OK per avviare la ricerca automatica. In fase di esecuzione del processo verrà visualizzata la finestra di ricerca automatica.

Nota: Se fra il tasso di frequenza iniziale e quello finale è stato scelto un intervallo elevato, la durata della ricerca automatica durerà più a lungo.

#### Cancella elenco servizi (\*)

۲

(\*) Questa impostazione è visibile solo quando l'opzione "Paese" (Country) è impostata su "Danimarca, Svezia, Norvegia o Finlandia" (Denmark, Sweden, Norway o Finland).

L'uso di questa impostazione elimina i canali memorizzati. Premere il tasto "▼" o "▲" per selezionare "Cancella elenco servizi" (Clear Service List), quindi premere OK. Sullo schermo si visualizzerà il seguente OSD.

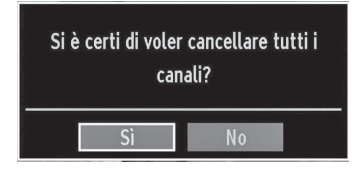

Selezionare SI e premere OK per continuare o selezionare NO e premere OK per annullare.

## Gestione delle Stazioni: Elenco canali

La TV ordina tutte le stazioni salvate nell'Elenco dei Canali. È possibile modificare questo elenco dei canali, impostare i canali preferiti o le stazioni attive da elencare servendosi delle opzioni "Elenco Canali".

 Premere il tasto MENU per visualizzare il menu principale. Selezionare l'opzione Elenco Canali usando il tasto "◀" o "▶". Premere OK per visualizzare i contenuti del menu.

| 📲 Lista Canali         |  |
|------------------------|--|
| Modifica elenco canali |  |
| Preferiti              |  |
| Elenco canali attivi   |  |

Selezionare **Modifica Elenco Canali** per gestire tutti i canali salvati. Utilizzare "◀" o "▶" e **OK** per selezionare Modifica Elenco Canali.

## Utilizzo dell'Elenco Canali

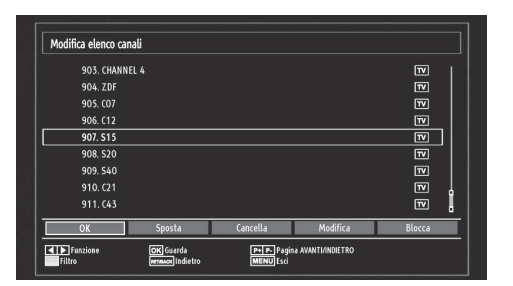

- Premere il tasto "♥" o "▲" per selezionare il canale da elaborare. Premere il tasto "♥" o "▶ " per selezionare una funzione del menu "Elenco Canali".
- Utilizzare i tasti **P+/P-** per spostarsi in su o in giù di una pagina.
- Per il tasto **BLU** per visualizzare le opzioni di filtraggio.
- Premere il tasto MENU per uscire.
- Spostamento di un Canale
- Come prima cosa selezionare il canale desiderato. Selezionare l'opzione Sposta dall'elenco canali e premere il tasto OK.
- Verrà visualizzata la schermata "Modifica Numero". Immettere il numero di canale desiderato utilizzando i tasti numerici sul telecomando. Se su quel numero c'è un canale precedentemente salvato, verrà visualizzata una schermata di avvertimento. Selezionare "Yes" (Sì) se si desidera spostare il canale e premere OK.

Italiano - 56 -

B02\_MB61\_[IT]\_5110UK\_IDTV\_TC\_PVR\_PLATINIUM4\_32905LED\_10072

• Premere il tasto **OK** per eseguire l'opzione. Il canale selezionato viene spostato.

## Eliminazione di un canale

Sarà possibile premere il tasto **VERDE** per selezionare/ annullare la selezione da tutti i canali; il tasto **GIALLO** per selezionare/annullare la selezione da un canale.

- Selezionare il canale che si desidera eliminare e selezionare l'opzione Elimina. Premere il tasto OK per continuare.
- Verrà visualizzata una schermata di avvertimento. Selezionare YES (Sì) per eliminare, No per annullare. Premere il tasto OK per continuare.

#### Rinomina di un Canale

- Selezionare il canale che si desidera rinominare e selezionare l'opzione Modifica Nome. Premere il tasto OK per continuare.
- Premendo il tasto "◄" o "▶" ci si sposta al carattere precedente/ successivo. Premendo il tasto "▼" o "▲" si alterna il carattere corrente cioè 'b' diventa a' con " ▼" e 'c' con "▲". La pressione dei tasti numerici '0...9' sostituisce uno alla volta il carattere evidenziato con quelli stampati al di sopra del tasto.
- Alla fine, premere **OK** per salvare. Premere **MENU** per annullare.

#### Blocco di un canale

Sarà possibile premere il tasto **VERDE** per selezionare/ annullare la selezione da tutti i canali; il tasto **GIALLO** per selezionare/annullare la selezione da un canale.

- Selezionare il canale che si desidera bloccare e selezionare l'opzione **Blocca**. Premere il tasto **OK** per continuare.
- Verrà chiesto di digitare il codice PIN del "Controllo Genitori". Il codice PIN predefinito è stato impostato su 0000. Inserire il codice PIN.

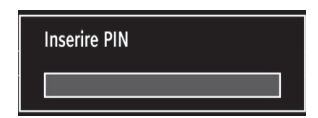

 Premere il tasto OK quando il canale selezionato viene evidenziato per bloccare/sbloccare il canale.
 Vicino al canale selezionato verrà visualizzato il simbolo di blocco.

## Gestione delle Stazioni: Preferiti

È possibile creare un elenco dei programmi preferiti.

- Selezionare Preferiti per gestire l'elenco dei canali preferiti. Utilizzare i tasti "♥"/"▲" e OK per selezionare Preferiti.
- È possibile impostare vari canali come preferiti in modo che si navighi tra loro.

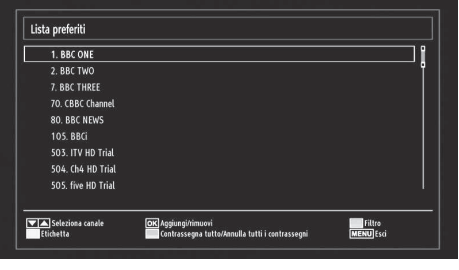

#### Funzioni tasti

- OK: Aggiungi/rimuovi una stazione.
- GIALLO: Seleziona/annulla la selezione di un canale.
- VERDE: Seleziona/annulla la selezione di tutti i canali.
- BLU: Visualizza le opzioni di filtraggio.

## Gestione delle Stazioni: Ordinazione dell'Elenco dei Canali

È possibile selezionare le trasmissioni da elencare nell'elenco dei canali. Per visualizzare tipi specifici di trasmissione, sarà necessario usare l'impostazione "Elenco Canali Attivi" (Elenco Canali Attivi).

Selezionare Elenco Canali Attivi dal Menu elenco selezionando il tasto "
 o "
 "
 "
 . Premere il tasto OK per continuare.

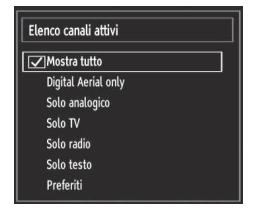

È possibile selezionare un'opzione di tipo trasmissione dall'elenco utilizzando "V" /"A" e i tasti **OK**.

Italiano - 57 -

B02\_MB61\_[IT]\_5110UK\_IDTV\_TC\_PVR\_PLATINIUM4\_32905LED\_10072

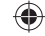

## Informazioni a schermo

È possibile premere il tasto **INFO** per visualizzare le informazioni a video. I dettagli della stazione e del programma attuale verranno visualizzate sul banner con le informazioni.

| 1 1         | 3BC ONE | (1)     |      | I∕a TV DVB-T CH59 | s 06:36     |
|-------------|---------|---------|------|-------------------|-------------|
| Attuale:    |         | 12:45-1 | 7:15 | Successivo:       | 17:15-18:00 |
| Olympics 20 | 08      |         |      | The Weakest Link  |             |
| (Snort)     |         |         |      | (Intrattenimento) |             |

Il banner con le informazioni dà informazioni sul canale selezionato e sui programmi nello stesso. Viene visualizzato il nome del canale, insieme con il numero del canale nell'elenco. *Suggerimento: Non tutti i canali trasmettono i dati del programma. Se il nome e l'ora del programma non sono disponibili, allora le informazioni verranno visualizzate con degli spazi bianchi.* 

Se il canale selezionato è bloccato bisogna inserire il codice corretto a quattro cifre per visualizzare il canale (il codice predefinito è **0000**). In tal caso sullo schermo apparirà il messaggio "Inserire PIN" :

## Riproduzione di file multimediali servendosi di Browser Multimediale

Se la penna USB non è riconosciuta dopo l'accensione/ lo spegnimento o la prima installazione, scollegarla per prima cosa e spegnere/accendere l'apparecchio TV. Collegare di nuovo il dispositivo USB.

Per visualizzare la finestra "Browser multimediale", premere il tasto "**MENU**" del telecomando e selezionare "Browser multimediale" premendo il tasto "◀" o "▶". Premere il tasto OK per continuare. Verrà visualizzato il menu delle opzioni Browser Multimediale.

Inoltre, collegando i dispositivi USB, la schermata del browser multimediale verrà visualizzata automaticamente:

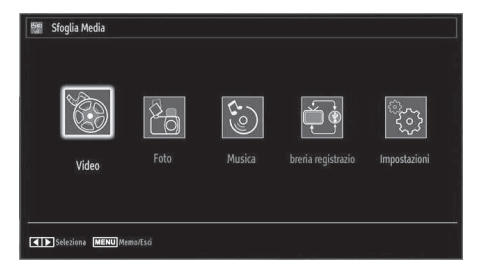

Dalla penna di memoria USB collegata è possibile riprodurre file musicali, immagini e video. Utilizzare il tasto "
 " o "
 " per selezionare Video, Foto, Musica o Impostazioni.

Sarà possibile collegare due dispositivi USB alla TV. Nel caso in cui entrambi i dispositivi USB contengano file musicali, immagini o video, sullo schermo verrà visualizzato l'OSD di selezione. Il primo dispositivo USB collegato alla TV acquisirà il nome USB Drive1.

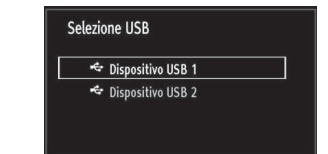

Selezionare un dispositivo servendosi del tasto "▼" o "▲", quindi premere OK.

Visualizzazione di video tramite USB

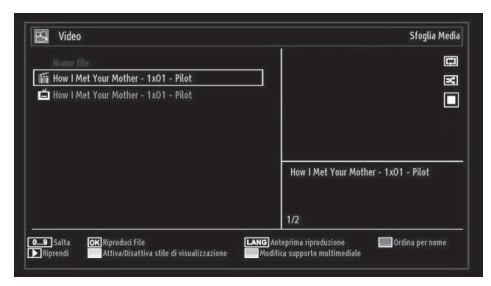

Quando si seleziona Video dalle opzioni principali, i file video principali verranno filtrati ed elencati sullo schermo. È possibile utilizzare il tasto "▼" o "▲" per selezionare un file video e premere il tasto OK per riprodurre un video. Selezionando un file sottotitolo e premendo il tasto OK è possibile selezionare o deselezionare quel determinato file di sottotitoli. In fase di riproduzione di un file video verrà visualizzato il seguente menu:

| ▶ x1 00m                           | 04s   |                                        | <u></u>  | 22m04s     |
|------------------------------------|-------|----------------------------------------|----------|------------|
| Riprendi<br>LANG Sottotitolo/Audio | Salta | Pausa<br>Correzione durata sottotitoli | Indietro | 💽 Avanti 💚 |

Play (> tasto): avvia la riproduzione video.

Stop ( tasto): interrompe la riproduzione video.

Pausa (**III** tasto): mette in pausa la riproduzione video.

Riavvolgimento (< tasto): torna indietro.

Avanzamento (>> tasto): va in avanti.

Sottotitolo/Audio (Lingua): Imposta i sottotitoli/ audio.

Salta (tasto VERDE): Salta al momento desiderato. Servirsi dei tasti numerici per digitare il momento desiderato e premere nuovamente il tasto VERDE per procedere.

Italiano - 58 -

B02\_MB61\_[IT]\_5110UK\_IDTV\_TC\_PVR\_PLATINIUM4\_32905LED\_10072

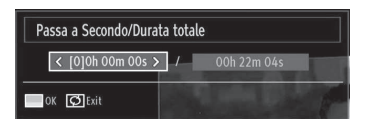

Giallo: Apre il menu di correzione dei sottotitoli

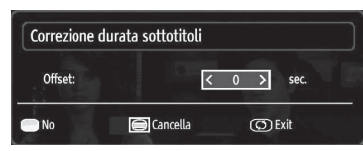

Premere il tasto RETURN (Exit) per tornare al menu precedente.

### Visualizzazione di foto tramite USB

Quando si seleziona Foto dalle opzioni principali, i file immagine disponibili verranno filtrati ed elencati sullo schermo.

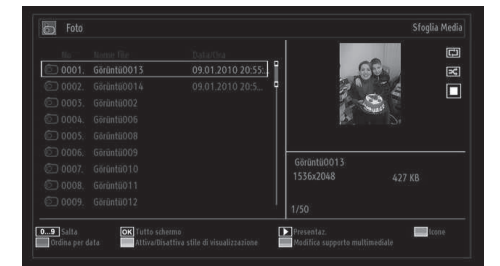

۲

Jump (Tasti Numerici): passa al file selezionato usando i tasti numerici.

**OK:** visualizza l'immagine selezionata a schermo intero.

Presentazione (> tasto) : Avvia la presentazione utilizzando tutte le immagini

Tasto VERDE: Visualizza le immagini in miniature. Tasto ROSSO Ordina i file per data.

Tasto GIALLO: Modifica lo stile di visualizzazione.

Tasto BLU: Modifica il tipo di supporto multimediale.

#### **Opzioni Presentazione**

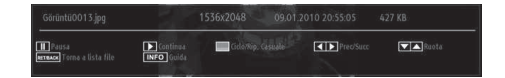

**Pausa (III tasto):** sospende la presentazione diapositive.

**Continua (> tasto):** Continua la presentazione diapositive.

Loop/Shuffle (tasto VERDE): Premere una volta per disattivare il Loop. Premere nuovamente per disattivare sia Loop che Shuffle. Premere ancora una volta per attivare solo Shuffle. Premere nuovamente per attivarli tutti. È possibile seguire le funzioni disattivate con il cambiamento delle icone.

**Precedente / Successivo (tasti sinistra/destra):** passa al file precedente o successivo nella presentazione.

Ruota (Tasti Su/Giu): ruota l'immagine usando i tasti su/giù.

TORNA(ESCI) : torna all'elenco file

INFO: Visualizza la schermata di aiuto.

## Riproduzione di musica tramite USB

Quando si seleziona Musica dalle opzioni principali, i file audio disponibili verranno filtrati ed elencati sullo schermo.

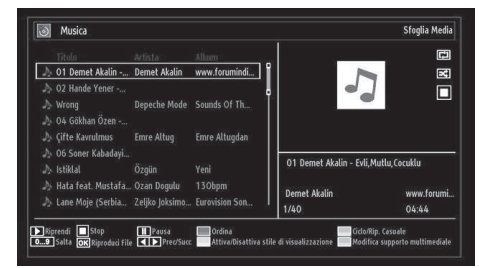

Play (**b** tasto): riproduce tutti i file multimediali cominciando da quello selezionato.

Stop (**tasto**): Interrompe la riproduzione

Pausa (III tasto): mette in pausa la riproduzione selezionata.

ROSSO: Ordina i file per Titolo, Artista o Album.

Loop/Shuffle (tasto VERDE): Premere una volta per disattivare il Loop. Premere nuovamente per disattivare sia Loop che Shuffle. Premere ancora una volta per attivare solo Shuffle. Premere nuovamente per attivarli tutti. È possibile seguire le funzioni disattivate con il cambiamento delle icone.

**0..9 (Tasti numerici):** Passa al file selezionato.

Riproduci (Tasto OK): Riproduce il file selezionato.

Precedente / Successivo (tasti sinistra/destra): passa alla riproduzione del file precedente o successivo.

GIALLO: Modifica lo stile di visualizzazione.

BLU: Modifica il tipo di supporto multimediale.

## Libreria registrazioni

IMPORTANTE: Per visualizzare il menu registrazioni, è necessario per prima cosa collegare un disco USB alla TV mentre questa è spenta. Successivamente accendere la TV per attivare la funzione di registrazione. In caso contrario, la funzione di registrazione non sarà disponibile.

Italiano - 59 -

Per visualizzare un elenco delle registrazioni, selezionare "Recordings Library" e premere il tasto OK. Verrà visualizzata la Libreria registrazioni con le registrazioni disponibili.

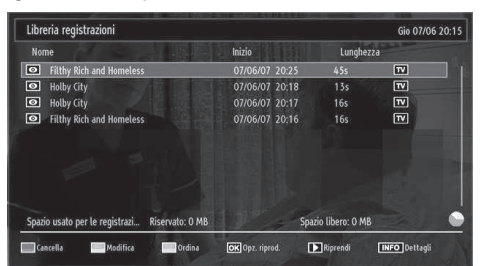

Tutte le registrazioni sono tenute in un elenco nella libreria delle registrazioni.

Tasto ROSSO (Elimina): elimina la registrazione selezionata.

**Tasto VERDE (Modifica):** apporta le modifiche alla registrazione selezionata.

Tasto BLU (Ordina): cambia l'ordine delle registrazioni. È possibile scegliere fra un'ampia serie di opzioni di ordinamento.

Tasto OK: attiva il menu opzioni di riproduzione:

• Riproduci da inizio: Riproduce la registrazione dall'inizio.

· Riprendi: inizia di nuovo le registrazioni.

۲

• Riproduci da offset: Punti di riproduzione specifici. Nota: la visualizzazione del menu principale e del menu voci non è disponibile durante la riproduzione.

(Riprendi): inizia di nuovo le registrazioni.

**INFO (Dettagli):** visualizza in dettagli i programmi in forma breve estesa.

## Impostazioni del browser media

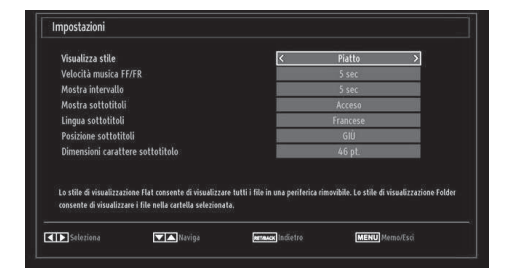

Mediante la finestra di dialogo Impostazioni, è possibile impostare le preferenze di Browser media. Premere il tasto " $\nabla$ " o " $\blacktriangle$ " per evidenziare una voce e usare " $\blacktriangleleft$ " o " $\blacktriangleright$ " per impostare.

**Stile di visualizzazione:** imposta la modalità di navigazione predefinita.

Velocità FF/FR musica: Imposta la velocità di avanzamento/riavvolgimento lento.

Intervallo diapositiva: Imposta la durata dell'intervallo della diapositiva.

Visualizza sottotitolo: Imposta la preferenza di attivazione dei sottotitoli.

**Posizione sottotitoli:** Imposta la posizione dei sottotitoli, su o giù.

**Dimensioni caratteri sottotitoli:** Imposta le dimensioni dei caratteri dei sottotitoli (massimo 54 punti).

## **Registrazione differita**

IMPORTANTE: Per registrare un programma, è necessario per prima cosa collegare un disco USB alla TV mentre questa è spenta. Successivamente accendere la TV per attivare la funzione di registrazione. In caso contrario, la funzione di registrazione non sarà disponibile.

- Premere il pulsante II (PAUSA) durante la visualizzazione di una trasmissione per passare in modalità differita.
- In modalità differita, il programma viene messo in pausa e simultaneamente registrato nel disco (\*) USB collegato. Premere il pulsante ► (PLAY) di nuovo per guardare il programma dal momento in cui è stato messo in pausa.
- Questa riproduzione viene effettuata con una velocità di x1. Verranno visualizzati gli spazi di tempo tra il programma posticipato e quello effettivo nelle barra delle informazioni.
- Utilizzare i pulsanti 
   Image: postarsi avanti o indietro sulla riproduzione differita. Quando si raggiunge la differita, la modalità differita verrà lasciata e si tornerà alla visione normale della trasmissione.
- Premere il pulsante (STOP) per uscire dalla modalità differita.

(\*) La durata simultanea di registrazione della modalità differita dipende dalla definizione e dimensione massima del file connesso con il disco USB. Menu Differita in configurazione registrazione. Vedere la sezione, "Registrazioni" per ulteriori informazioni sulla impostazione Differita max.

Nota: passare a una differente trasmissione o fonte; e visualizzare il menu principale non è possibile durante la modalità differita.

Italiano - 60 -

B02\_MB61\_[IT]\_5110UK\_IDTV\_TC\_PVR\_PLATINIUM4\_32905LED\_10072

## **Registrazione Istantanea**

IMPORTANTE: Per registrare un programma, è necessario per prima cosa collegare un disco USB alla TV mentre questa è spenta. Successivamente accendere la TV per attivare la funzione di registrazione. In caso contrario, la funzione di registrazione non sarà disponibile.

 Premere il pulsante (RECORD) per avviare la registrazione immediata di un evento durante la visione di un programma. Sullo schermo compare l'OSD:

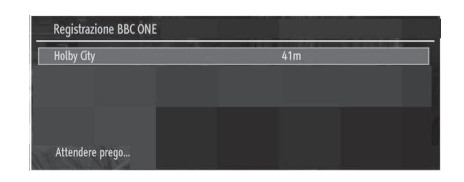

- Verrà visualizzato il messaggio Record OSD per un tempo minimo e verranno registrati gli eventi correnti.
- È possibile premere il pulsante (RECORD) del telecomando nuovamente per registrare l'evento successivo in EPG. In questo caso, l'OSD visualizzerà il programma eventi da registrare.

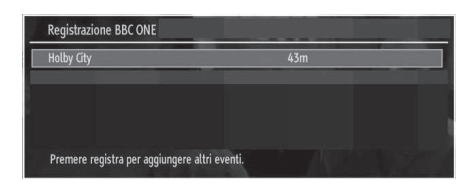

۲

Premere il pulsante (STOP) per avviare la cancellazione istantanea della registrazione. Verrà visualizzato l'OSD seguente:

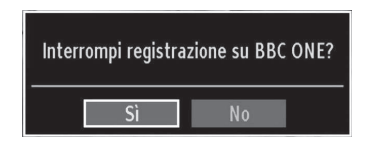

Selezionare SI utilizzando i pulsanti "**4**" o "**b**" / OK per avviare la cancellazione istantanea della registrazione.

Nota: passare a una differente trasmissione o fonte; e visualizzare il Browser multimediale non è possibile durante la registrazione.

## Visione dei programmi Registrati

Dal menu principale, usare i tasti "◄" o "▶" per selezionare il browser multimediale. Evidenziare la voce Recordings Library utilizzando i pulsanti "◄" o "▶" e premere OK per accedere. Verrà visualizzato il Menu Registrazioni.

IMPORTANTE: Per visualizzare il menu registrazioni, è necessario per prima cosa collegare un disco USB alla TV mentre questa è spenta. Successivamente accendere la TV per attivare la funzione di registrazione. In caso contrario, la funzione di registrazione non sarà disponibile.

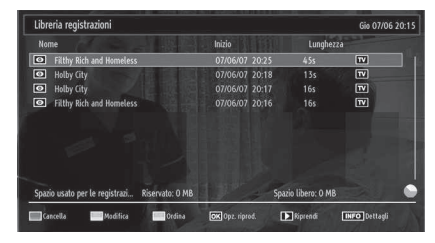

Selezionare la voce registrati dalla lista (se precedentemente registrati) utilizzando i pulsanti "▼ " o "▲". Per visualizzare le Opzioni di Riproduzione premere OK. Selezionare un'opzione utilizzando i pulsanti "▼" / "▲" o OK.

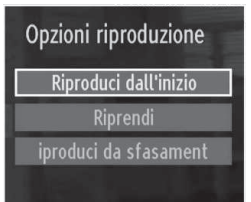

Opzioni di riproduzione disponibili:

- Riproduci da inizio: Riproduce la registrazione dall'inizio.
- Riprendi: inizia di nuovo le registrazioni.
- Riproduci da offset: Punti di riproduzione specifici.

Nota: La visualizzazione del menu principale e del menu voci non è disponibile durante la riproduzione.

Premere il pulsante 📕 (STOP) per arrestare la riproduzione e ritornare al Menu Registrazioni.

## Avanzamento lento.

Se si preme il pulsante **II**(PAUSE) durante la visione dei programmi registrati, la funzione avanzamento lento sarà disponibile. È possibile utilizzare il pulsante per l'avanzamento lento. Premendo il pulsante consecutivamente **II** sarà possibile modificare la velocità dell'avanzamento lento.

Italiano - 61 -

B02\_MB61\_[IT]\_5110UK\_IDTV\_TC\_PVR\_PLATINIUM4\_32905LED\_10072

## Modifica delle dimensioni dell'immagine: Formati immagine

- È possibile modificate il formato (dimensioni immagine) della TV per visualizzare l'immagine in diverse modalità zoom.
- Premere ripetutamente il tasto **SCHERMO** (Screen) per modificare le dimensioni dell'immagine. Le modalità zoom disponibili sono elencate sotto.

## Auto

Quando viene selezionato AUTO, il rapporto d'aspetto dello schermo viene regolato conformemente alle informazioni fornite dalla sorgente selezionata (ove disponibile).

Il formato visualizzato nella modalità AUTO è completamente indipendente dalle informazioni WSS che potrebbero essere incluse nel segnale di trasmissione o nel segnale ricevuto da un dispositivo esterno.

**Nota:** La modalità Auto sarà disponibile unicamente nelle sorgenti HDMI, YPbPr e DTV.

## 16:9

۲

Questo estende in modo uniforme i lati sinistro e destro di un'immagine normale (rapporto 4:3) fino a riempire completamente lo schermo TV.

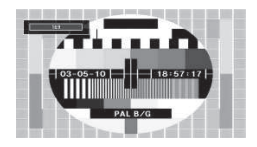

• Per le immagini con rapporto 16:9 che sono state ridimensionate in un'immagine normale (rapporto 4:3), usare la modalità **16:9** per ripristinare l'immagine nella sua forma originale.

#### Sottotitoli

Questo consente di eseguire lo zoom della larghezza dell'immagine (rapporto 16:9) con i sottotitoli a schermo intero.

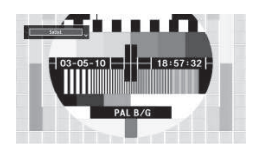

**Nota**: È possibile passare alla schermata precedente o successiva premendo i tasti "♥"/"▲" quando viene selezionato il tipo di zoom fra 14:9 Zoom, Cinema o Sottotitoli.

## 14:9

questo zooma la larghezza dell'immagine (proporzione dell'immagine 14:9) fino ai limiti superiore e inferiore dello schermo.

Italiano - 62 -

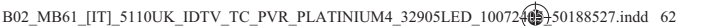

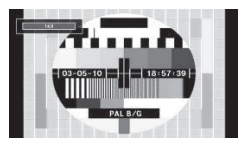

Zoom 14:9

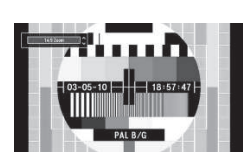

Questa modalità consente di eseguire lo zoom della larghezza dell'immagine su 14:9.

## 4:3

Usare per visualizzare un'immagine normale (rapporto 4:3) come se fosse la sua dimensione originaria.

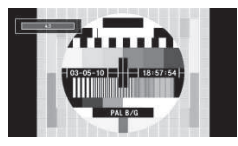

## Panoramico

Questo allarga i lati sinistro e destro di un'immagine normale (rapporto 4:3) fino a riempire lo schermo, senza fare apparire l'immagine innaturale.

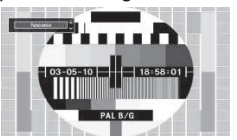

La parte superiore e inferiore dell'immagine sono leggermente tagliate.

## Cinema

Questo consente di eseguire lo zoom della larghezza dell'immagine (rapporto di aspetto16:9) a schermo intero.

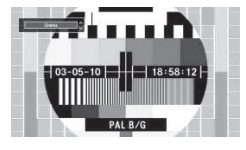

11.03.2011 15:21:57

## Configurazione delle Impostazioni Immagine

È possibile usare nel dettaglio impostazioni dell'immagine diverse.

( )

Premere il tasto **MENU** e selezionare l'icona Immagine servendosi del tasto "**4**" o "**>**". Premere il tasto **OK** per visualizzare il menu "Impostazioni Immagine".

| Modalità         | < Dinamico > |
|------------------|--------------|
| - Contrasto      | 63           |
| - Luminosità     | 32           |
| - Nitidezza      | <b></b> 24   |
| - Colore         | <b></b> 40   |
| - Colour Shift   | R V          |
| Temp. Colori     | Freddo       |
| Riduzione Rumore | Medio        |
| Zoom Immagine    | Auto         |
| Reinicio         | ОК           |
|                  |              |

## Utilizzo delle opzioni del menu Impostazioni Immagine

- Premere il tasto "▼" o "▲" per evidenziare una voce del menu.
- Premere il tasto "◀" o "▶" per impostare una voce.
- Premere il tasto **MENU** per uscire.

۲

**Modalità Demo Pixellence:** Quando l'opzione Modalità è evidenziata nel menu immagine, nella parte inferiore della schermata menu comparirà "Pixellence demo mode".

**Pixellence Demo Mode :** questa funzione ottimizza le impostazioni video della TV e contribuisce ad acquisire una qualità immagine migliore. **Pixellence Demo Mode** comprende così funzioni di

miglioramento contrasto, nitidezza, colore e tonalità della pelle oltre che rilevamento della tonalità della pelle.

Premere OK per avviare **Pixellence Demo Mode** e provare di persona la qualità Pixellence. Nella modalità Demo lo schermo viene diviso in due sezioni, una che visualizza l'area attiva Pixellence II e l'altra che visualizza la trasmissione normale. Premere il tasto OK per uscire dalla modalità demo.

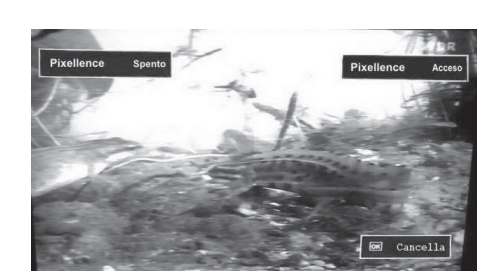

Opzioni del menu Impostazioni Immagine

**Modalità**: Per le proprie esigenze di visualizzazione, si può impostare la relativa opzione "Modalità". La modalità immagine può essere impostata su una di queste opzioni: **Cinema,Gioco,Dinamico** e **Naturale**.

**Contrasto**: imposta i valori di luminosità e buio dello schermo.

Luminosità: imposta il valore di luminosità per lo schermo.

Nitidezza : imposta il valore di nitidezza per gli oggetti visualizzati sullo schermo.

**Colore**: imposta il valore del colore, regolazione dei colori.

**Spostamento colore**: Imposta la tonalità del colore desiderata.

Tinta (solo NTSC): regola il valore del colore.

Temp. Colore: imposta la tonalità del colore desiderata.

L'impostazione dell'opzione **Freddo** conferisce ai bianchi una leggera accentazione blu.

Per colori normali, selezionare l'opzione Normale.

L'impostazione dell'opzione **Caldo** dà ai bianchi una leggera accentazione rossa.

Riduzione del rumore : In caso di segnale di trasmissione debole e immagine disturbata, usare l'impostazione Riduzione del rumore per ridurre l'inconveniente. La modalità Riduzione del Rumore può essere impostata su una di queste opzioni: Bassa, Media, Alta o Off.

**Modalità gioco:** Quando la "Modalità Gioco" è impostata su On, sono caricate le impostazioni specifiche, ottimizzate per garantire una migliore qualità video.

Nota: Quando la "Modalità Gioco" è impostata su ON, alcuni elementi del menu Impostazioni Immagine non saranno disponibili per essere impostati.

**Zoom immagine**:imposta le dimensioni dell'immagine su Auto, 16:9, Sottotitoli, 14:9, 14:9 Zoom, 4:3, Panoramico o Cinema.

**Reset**: ripristina le impostazioni immagine ai livelli predefiniti di fabbrica.

Italiano - 63 -

B02\_MB61\_[IT]\_5110UK\_IDTV\_TC\_PVR\_PLATINIUM4\_32905LED\_10072

Mentre ci si trova in modalità VGA (PC), alcune opzioni del menu Immagine non saranno disponibili. Invece, le impostazioni della modalità VGA saranno aggiunte alle Impostazioni Immagine mentre ci si trova in modalità PC.

## "Impostazioni Immagine PC"

Per impostare le voci del menu Immagine PC, procedere come segue:

Premere il tasto "
of "
premere il tasto "
of "
premere il tasto "
of "
premere il tasto "
of "
premere sullo schermo.

Le impostazioni **Contrasto, Luminosità, Colore, Temp. Colore e Zoom Immagine** in questo menu sono identiche a quelle definite nel menu Immagine TV nel "Sistema Menu Principale".

Le impostazioni Audio, Impostazioni e Sorgente, sono identiche a quelle definite nel menu nel "Sistema Menu Principale".

**Posizione PC**: selezionare questa opzione per visualizzare le opzioni del menu posizione PC.

| Posizione PC |    |   |
|--------------|----|---|
| Posizione Au | OK |   |
| Posizione H  |    | 0 |
| Posizione V  | o  | 0 |
| Orologio     |    | 0 |
| Fase         |    | 0 |

۲

**Posizione automatica** : ottimizza il display in modo automatico. Premere **OK** per ottimizzare.

**Posizione H (Posizione orizzontale)**: Questa voce sposta l'immagine orizzontalmente sul lato destro o sinistro dello schermo.

**Posizione V (Posizione verticale)**: Questa voce sposta l'immagine verticalmente verso la parte superiore o inferiore dello schermo.

**Dot Clock**: Le regolazioni Dot Clock correggono l'interfaccia che compare come una banda verticale in presentazioni a punti continui, come fogli di lavoro o paragrafi o testi in caratteri più piccoli.

**Fase** : A seconda della risoluzione e della frequenza di ricerca che si inserisce nell'apparecchio TV, è possibile vedere sullo schermo un'immagine offuscata o disturbata. In tal caso, è possibile utilizzare questa voce per avere un'immagine chiara, provando e rettificando.

## Configurazione delle Impostazioni Audio

۲

Le impostazioni audio possono essere configurate a seconda delle proprie preferenze personali.

Premere il tasto **MENU** e selezionare la prima icona servendosi del tasto "**d**" o "**b**". Premere il tasto **OK** per visualizzare il menu "Impostazioni Audio".

| Volume             | <b>B</b> |
|--------------------|----------|
| Equalizzatore      | Utente   |
| Bilanciamento      | 0        |
| Cuffie             | 2i       |
| AVL                | Spento   |
| Basso Dinamico     | Spento   |
| SRS TruSurround HD | Acceso   |
| Uscita digitale    | РСМ      |
|                    |          |
|                    |          |
|                    |          |

## Utilizzo delle opzioni del menu Impostazioni Audio

- Premere il tasto "▼" o "▲" per evidenziare una voce del menu.
- Premere il tasto "◀" o "▶" per impostare una voce.
- Premere il tasto MENU per uscire.

## Opzioni del menu Impostazioni Immagine

Volume: Regola il livello del volume.

**Equalizzatore**: Premere il tasto **OK** per visualizzare il sottomenu Equalizzatore.

| Impostazio | ni equali | izzatore |     |
|------------|-----------|----------|-----|
| Modalità   | <         | Musica   | >   |
| 120Hz      |           |          | - 4 |
| 500Hz      |           | o        | - 2 |
| 1.5KHz     |           |          | 2   |
| 5.0KHz     |           |          | - 3 |
| 10.0KHz    |           |          | - 5 |

Nel menu equalizzatore, le modalità possono essere Musica, Film, Voce, Normale, Classica e Utente. Premere il tasto MENU per ritornare al menu precedente.

**Nota**: Le impostazioni del menu equalizzatore possono essere cambiate manualmente solo quando la **Modalità Equalizzatore** è impostata su **Utente**.

**Bilanciamento**: Questa impostazione si usa per enfatizzare il bilanciamento dell'altoparlante sinistro o destro.

Italiano - 64 -

Cuffia: imposta il volume della cuffia.

**AVL**: la funzione "Limitazione automatica volume" (Automatic Volume Limiting (AVL)) regola il suono per ottenere il livello di produzione fissa tra i programmi (per esempio gli spot pubblicitari tendono ad avere un audio più alto dei programmi).

**Basso dinamico**: "Basso dinamico" (Dynamic Bass) è usato per aumentare l'effetto bassi dell'apparecchio TV.

SRS TruSurr HD:Premere "▼" o "▲" selezionare SRS TruSurr HD. Premere il tasto "◀" o "▶" per impostare SRS TruSurr HD su on o off.

Nota: Se SRS TruSurr HD viene impostato su On, potrebbe non essere possibile impostare alcune funzioni del Menu Audio.

Uscita digitale : imposta il tipo di audio in uscita.

# Configurazione delle impostazioni della TV

۲

È possibile configurare le impostazioni in modo dettagliato a seconda delle proprie preferenze personali.

Premere il tasto **MENU** e selezionare l'icona impostazioni servendosi del tasto "**4**" o "**b**". Premere il tasto **OK** per visualizzare il menu "Impostazioni".

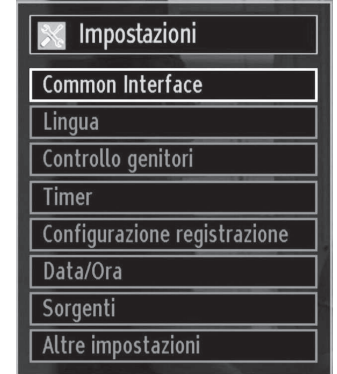

## Utilizzo delle opzioni del menu Impostazioni

- Premere il tasto "♥" o "▲" per evidenziare una voce del menu.
- Premere il tasto **OK** per selezionare una voce.
- Premere il tasto MENU per uscire.

#### Impostazione delle Voci del Menu

Accesso condizionato: controlla i moduli di accesso condizionato se disponibili.

Lingua: configura le impostazioni della lingua.

Genitori : configura le impostazioni parentali.

Timer: imposta i timer per i programmi selezionati.

Data/Ora: imposta la data e l'ora.

**Sorgenti**: attiva o disattiva le opzioni sorgente selezionate.

**Altre impostazioni**: visualizza altre opzioni di impostazione della TV.

## Utilizzo di un "Modulo di Accesso Condizionato"

## IMPORTANTE: inserire o rimuovere il modulo CI solo quando la TV è SPENTA.

- Per guardare alcuni canali digitali, può essere necessario un modulo di accesso condizionato (CAM). Questo modulo deve essere inserito nell'alloggiamento CI della propria TV.
- Richiedere il Modulo di accesso condizionato (CAM) e la scheda di visualizzazione abbonandosi a una società di canali a pagamento, quindi inserire questi nella TV procedendo come segue.
- Inserire la CAM e la scheda dell'apertura situata nella copertura terminale sul lato posteriore della TV.
- La CAM deve essere inserita correttamente, non è possibile inserirla al contrario. Il CAM o il terminale della TV possono subire danni in caso di inserimento forzato del primo.

Collegare la TV all'alimentazione di rete, accendere e attendere qualche secondo fino all'attivazione della scheda.

- Quando non viene inserito alcun modulo sulla scherma viene visualizzato il messaggio "Nessun modulo Interfaccia comune rilevato".
- Per dettagli sull'impostazione, consultare il manuale d'uso del modulo.

## Visualizzazione del Menu di Accesso Condizionato (\*)

(\*) Queste impostazioni del menu potrebbero variare a seconda del fornitore di servizio.

Premere il tasto **MENU** e selezionare l'icona servendosi del tasto "◀" o "▶". Premere il tasto **OK** per visualizzare il menu "Impostazioni". Utilizzare il tasto "♥" o "▲" per evidenziare **Accesso Condizionato** e premere **OK** per visualizzare le voci del menu.

**Italiano** - 65 -

B02\_MB61\_[IT]\_5110UK\_IDTV\_TC\_PVR\_PLATINIUM4\_32905LED\_10072

## Configurazione delle Preferenze della Lingua

È possibile utilizzare le impostazioni della lingua della TV utilizzando questo menu.

Premere il tasto **MENU** e selezionare la quinta icona servendosi del tasto "**4**" o "**>**". Premere il tasto **OK** per visualizzare il menu "Impostazioni". Utilizzare il tasto "**4**" o "**>**" per evidenziare **Lingua**, quindi premere **OK** per continuare:

| Menu          | < Italiano |
|---------------|------------|
| Preferiti     |            |
| - Audio       | Italiano   |
| - Sottotitolo | Italiano   |
| - Televideo   | Occidente  |
| - Guida       | Italiano   |
| Corrente      |            |
| - Audio       | Nessuna    |
| - Sottotitolo | Nessuna    |
|               |            |

Premere il tasto "▼" o "▲" per impostare una voce. Le impostazioni vengono salvate in modo automatico. Menu: visualizza la lingua di sistema.

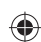

## Preferita

Se disponibili, saranno usare queste impostazioni. Altrimenti saranno usate le impostazioni correnti.

- Audio: imposta la lingua audio preferita.
- **Sottotitoli**: imposta la lingua dei sottotitoli. La lingua scelta si vedrà nei sottotitoli.
- Televideo (Teletext): imposta la lingua del televideo.
- Guida: imposta la lingua preferita della Guida.

#### Corrente (\*)

(\*) Queste impostazioni possono essere modificate solo se supportate dall'emittente. In caso contrario non sarà possibile intervenire sulle impostazioni.

Audio: modifica la lingua audio per il canale attuale.

• Sottotitoli : Imposta la lingua dei sottotitoli per il canale attuale.

## Controllo genitori

Per proibire la vista di alcuni problemi, i canali e i menu possono essere bloccati servendosi del sistema di controllo genitori.

Questa funzione attiva o disattiva il sistema di protezione del menu e consente di modificare il codice PIN.

Premere il tasto **MENU** e selezionare l'icona servendosi del tasto "◀" o "▶". Premere il tasto **OK** per visualizzare il menu "Impostazioni" . Utilizzare il tasto "♥" o "▲" per evidenziare **Parentale**, quindi premere **OK** per continuare:

| Inserire PIN |  |
|--------------|--|
|              |  |

per visualizzare le opzioni del menu di blocco parentale è necessario inserire il codice PIN. Il valore predefinito del PIN è **0000**. Dopo aver digitato il codice PIN corretto verrà visualizzato il menu delle impostazioni parentali:

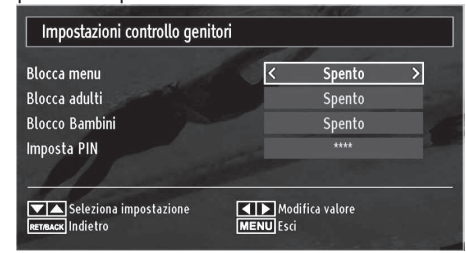

## Funzionamento Menu Impostazioni Genitori (\*)

- Selezionare una voce utilizzando i tasti "▼" o "▲".
- Premere il tasto "◀" o "▶" per impostare una voce.
- Per visualizzare più opzioni premere il tasto OK.

(\*) Impostando l'opzione paese su UK durante la prima installazione, le opzioni Blocco Adulti e Blocco Bambini non saranno visibili. Questa impostazione è disponibile solo per i paesi dell'Unione Europea.

Blocco menu : l'impostazione "Blocco menu" attiva o disattiva l'accesso al menu. È possibile disattivare l'accesso al menu installazione oppure a tutto il menu.

Blocco adulti : Quando è impostata, questa opzione riceve le informazioni per adulti dalla trasmissione e se il livello adulti è disattivato viene disattivato l'accesso all'emittente.

**Blocco bambini**: Quando viene impostato il Blocco Bambini, la TV può essere controllata solo dal telecomando. In tal caso, i tasti del pannello frontale (tranne il tasto di STANDBY/ON), non funzioneranno.

Italiano - 66 -

Quando è attivata la Sicurezza bambini sarà possibile passare la TV in modalità Standby con il pulsante Standby/On. Per riaccendere la TV è necessario servirsi del telecomando. Quindi, se uno di questi tasti viene premuto,sullo schermo apparirà la dicitura **Blocco Bambini Attivo** quando la schermata menu non è visibile.

**Imposta PIN**: definisce un nuovo numero PIN. Utilizzare i tasti numerici per digitare un nuovo numero PIN. Sarà necessario codificare il nuovo pin una seconda volta a scopo di verifica.

**IMPORTANTE:** Il numero pin predefinito in fabbrica è **0000**. Se si decide di modificarlo, accertarsi di trascriverlo e conservarlo in un luogo sicuro.

## Timer

Per visualizzare il menu Timer, premere il tasto **MENU** e selezionare l'icona Elenco canali servendosi del tasto "◀" o '▶". Tasto **OK** per visualizzare il menu Elenco Canali. Tasto "♥" o "▲" per evidenziare Timer e premere il tasto **OK** per continuare:

## Impostazione del Timer di Spegnimento

Questa impostazione viene utilizzata per impostare lo spegnimento della TV dopo un certo lasso di tempo.

- Evidenziare il Timer di Spegnimento usando il tasto "♥" o "▲".

#### Impostazione dei Timer Programma

Servendosi di questa funzione è possibile impostare i timer del programma per un particolare programma.

Premere il tasto "V" per impostare i timer su un determinato evento. La funzione di Timer Programma sarà visualizzata sullo schermo.

### Aggiunta di un Timer

 Premere il tasto GIALLO del telecomando per aggiungere un timer. Sullo schermo compare il seguente menu:

Tipo di rete: questa funzione non è disponibile per essere impostata.

**Tipo Timer:** Sarà possibile selezionare il tipo di timer come Record o Timer.

Canale (Channel): Modifica del canale selezionando "

"
o "
".

**Tipo registrazione:** questa funzione non è disponibile per essere impostata.

Data (Date): inserire una data servendosi dei tasti numerici.

**Inizio:** inserire un orario di partenza servendosi dei tasti numerici.

Fine (End): inserire un orario di fine servendosi dei tasti numerici.

**Durata:** visualizza la durata fra l'orario di partenza e quello di fine.

**Ripeti:** imposta un timer da ripetere una volta, con cadenza giornaliera o mensile. Premere il tasto "**4**" o "**>**" per selezionare una voce.

**Modifica/Elimina (Change/Delete):** Imposta i permessi di modifica/eliminazione.

**Riproduzione:** Imposta i permessi di riproduzione e le impostazioni genitori.

• Premere il tasto VERDE per salvare il timer. Premere il tasto ROSSO per annullare.

#### Modifica di un Timer

- Selezionare il timer che si desidera modificare premendo il tasto "♥" o "▲".
- Premere il tasto **VERDE**. Verrà visualizzata la schermata "Modifica Time".
- Al termine della modifica, premere il tasto VERDE per salvare. È possibile premere il tasto MENU per annullare.

## Eliminazione di un Timer

- Selezionare il timer che si desidera eliminare premendo il tasto "▼" o "▲".
- Premere il tasto **ROSSO**.
- Selezionare SI (YES) utilizzando il tasto "
   " per eliminare il timer. Selezionare NO per annullare.

## Configurazione registrazioni

Selezionare la voce Configurazioni Registrazioni nel menu di avvio per configurare le impostazioni. Viene visualizzato il seguente menu per la configurazione delle registrazioni.

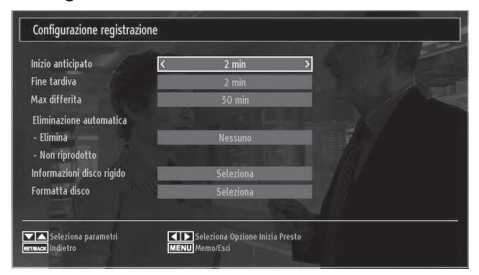

Per le regolazioni, sono disponibili le seguenti opzioni:

## Avvia presto (\*)

Impostare l'ora di inizio del timer di registrazione per avviare prima utilizzando questa impostazione.

(\*) Disponibile solo per le opzioni paesi europei. Termina dopo (\*)

Italiano - 67 -

۲

Impostare l'ora di inizio del timer di registrazione per avviare dopo utilizzando questa impostazione.

(\*) Disponibile solo per le opzioni paesi europei. Differita max.

Quest'impostazione consente di impostare la durata massima consentita di posticipazione. Le opzioni di durata sono approssimative e possono variare in base alla trasmissione.

#### Formatta disco

IMPORTANTE: Tutti i dati memorizzati nel disco USB andranno perduti e il formato del disco verrà convertito in FAT32 se si attiva questa funzione.

• Se si desidera eliminare tutti i file nell'unità disco rigido USB collegata o nello stick di memoria, è possibile usare l'opzione Formatta disco.

 Inoltre se il disco USB non funziona bene, è possibile provare a formattarlo. Nella maggior parte dei casi la formattazione del disco USB ripristinerà il funzionamento normale; tuttavia, TUTTI i dati memorizzati nel disco USB verranno persi in ogni caso.

• Premere il tasto OK quando l'opzione Formatta disco è evidenziata. Sullo schermo verrà visualizzato un menu che richiede l'inserimento di un numero pin. Se il numero pin non è stato modificato, l'impostazione predefinita è 0000, dopo avere immesso il pin, viene visualizzato un menu a comparsa per accertarsi che il disco deve essere formattato, selezionare "SI" e premere OK per formattare il disco rigido. Per annullare, selezionare NO e premere OK. Eseguire il backup delle registrazioni importanti prima della formattazione.

#### Info disco rigido

Per visualizzare i dettagli sul disco USB, evidenziare Info disco rigido usando il tasto " $\nabla$ " o " $\Delta$ " e premere OK Verranno visualizzare le informazioni sul disco USB:

# Configurazione delle impostazioni data ora

Selezionare **Data/Ora** nel menu Impostazioni per configurare le impostazioni Data/Ora. Premere il tasto **OK**.

| Impostazioni Data/Ora                         |                |  |  |
|-----------------------------------------------|----------------|--|--|
| Data                                          | 30/04/2010     |  |  |
| Ora                                           | 06:42          |  |  |
| Impostazioni ora                              | < Automatico > |  |  |
| Fuso orario                                   | GMT + 00:00    |  |  |
| Modifica valore<br>RETRACE Indietro MENU Esci |                |  |  |

• Utilizzare i tasti "V" o "A" per evidenziare Data/Ora.

Data, Ora, Modalità Impostazioni Ora e Impostazioni Zona Oraria saranno disponibili.

Utilizzare i tasti "▲" o "▼" per evidenziare la Modalità Impostazioni Ora. La Modalità Impostazioni Ora viene usata si imposta con i tasti "◀" o "▶". Può essere impostato su AUTOMATICO o MANUALE.

Quando viene selezionato AUTO, le impostazioni Data/ Ora e Zona Oraria non potranno essere impostate. Nel caso in cui venga selezionata l'opzione MANUAL, la Zona Oraria potrebbe essere modificata:

• Premendo il tasto "▲" o "▼", selezionare "Fuso orario".

Utilizzare i tasti "◀" o "▶" per modificare la Zona Oraria fra GMT-12 o GMT+12. Data/Ora sulla parte superiore dell'elenco menu verranno modificate conformemente alla Zona Oraria selezionata.

• Le modifiche vengono salvate in modo automatico. Premere **MENU** per uscire.

Italiano - 68 -

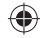

## Configurazione delle Impostazioni Fonte

È possibile attivare o disattivare le opzioni fonte selezionate. La TV non passerà alle opzioni fonte disattivate quando viene premuto il tasto **SOURCE**.

| Impostazioni sorgente | •                                         |
|-----------------------|-------------------------------------------|
| EXT1                  | < Attivato >                              |
| EXT2                  | Attivato                                  |
| EXT2-S                | Attivato                                  |
| SIDE AV               | Attivato                                  |
| HDMI1                 | Attivato                                  |
| HDMI2                 | Attivato                                  |
| HDMI3                 | Attivato                                  |
| HDMI4                 | Attivato                                  |
| YPbPr                 | Attivato                                  |
| VGA/PC                | Attivato                                  |
|                       |                                           |
| Naviga Naviga         | odifica valore RETRACK Indietro MENU Esci |

- Selezionare Fonti nel menu "Impostazioni" e premere il tasto OK.
- Premere il tasto "♥" o "▲" per selezionare una fonte.
- Usare il tasto "◀" o "▶" per attivare o disattivare la fonte selezionata. Le modifiche vengono salvate in modo automatico.

# Configurazione di altre impostazioni

۲

Per visualizzare le preferenze di configurazione generali, selezionare **Altre Impostazioni** nel menu Impostazioni, quindi premere il tasto **OK**.

| nterruzione Menu                 | < 60 sec       |
|----------------------------------|----------------|
| Ricerca critto                   | Sì             |
| Retroillumin.                    | Massimo        |
| Modalità di risparmio energetico | Spento         |
| Sfondo Blu                       | Spento         |
| Aggiornamento software           | V.0.2.7        |
| Ipoudenti                        | Spento         |
| Descrizione Audio                | Spento         |
| Auto TV OFF                      | 4 h            |
| Tipo di trasmiss.                | Digital Aerial |
| Standby Search                   | Spento         |
| Paese : Regno Unito              |                |

### **Funzionamento**

Premere il tasto "♥" o "▲" per selezionare una voce.

Premere il tasto "
 o "
 " per impostare un'opzione.
Premere il tasto OK per visualizzare un sottomenu.

Interruzione Menu : modifica la durata di timeout per le schermate del menu.

Ricerca criptata : Quando questa impostazione è attiva, il processo di ricerca localizzerà anche i canali criptati. Se viene impostata su **Off**, i canali criptati non verranno trovati mentre ci si trova in modalità di ricerca automatica o manuale.

**Retroilluminazione**: Questa impostazione controlla il livello di retroilluminazione, che può essere impostato su Massimo, Minimo, Medio e Modalità Eco (opzionale).

Modalità di Risparmio Energetico:Premere il tasto "♥" o "▲" per selezionare Modalità di Risparmio Energetico.Usare il tasto "◀" o "▶" per impostare la Modalità di Risparmio Energetico su On oppure Off. Per ulteriori informazioni sulla Modalità di Risparmio Energetico, consultare la sezione "Informazioni per la tutela dell'ambiente" del presente manuale.

Nota: se la Modalità di Risparmio Energetico è attiva, la funzione della luce di sfondo non sarà visibile.

**Sfondo blu** : Attiva o disattiva il sistema di sfondo blu quando il segnale è debole o assente.

**Aggiornamento software**: Usare questa impostazione per assicurare che la TV disponga sempre di informazioni aggiornate. Per garantire un funzionamento corretto, accertarsi che la TV sia impostata in modalità standby.

| Opzioni di aggiornamen  | ito |          |   |
|-------------------------|-----|----------|---|
| Scansione automatica    | <   | Attivato | > |
| Scansiona aggiornamenti |     | OK       |   |

È possibile attivare o disattivare l'aggiornamento automatico impostando l'opzione **Ricerca Automatica** (Automatic Scaning).

È possibile ricercare manualmente il nuovo software selezionando l'opzione **Ricerca aggiornamento** .

Audiolesi: Se la trasmittente consente segnali speciali riguardo l'audio, si può regolare questa impostazione su On per ricevere questi segnali.

Descrizione Audio: La descrizione audio fa riferimento a una traccia audio aggiuntiva per le persone non vedenti e ipovedenti che si servono di supporti multimediali visivi, compresi spettacoli televisivi e film. Il narratore parla durante la presentazione, descrivendo quello che avviene a video durante le pause naturali dell'audio (e talvolta, se ritenuto necessario, anche durante il dialogo). È possibile servirsi di questa funzione solo se l'emittente supporta la presenza di una traccia narrativa aggiuntiva.

Italiano - 69 -

B02\_MB61\_[IT]\_5110UK\_IDTV\_TC\_PVR\_PLATINIUM4\_32905LED\_10072

11.03.2011 15:22:01

Tipo di trasmissione:

si spegnerà.

 $\bigcirc$ 

Quando viene impostato il tipo di trasmissione desiderato utilizzando il tasto "
" o "
", la TV visualizzerà l'elenco canali collegato. Nel caso in cui la fonte selezionata non contenga canali salvati, sullo schermo comparirà il messaggio, "Non sono stati trovati canali per questo tipo.".

di timeout, e nel caso in cui la TV non venga usata,

Ricerca Standby (opzionale)

Usare il tasto "♥" o "▲" per selezionare "Ricerca Standby", quindi premere "◀" o "▶" per impostare l'opzione su On o Off. Impostando la Ricerca Standby su Off, questa funzione non sarà disponibile. Per usare la Ricerca Standby verificare di aver impostato la Ricerca Standby su On.

## Altre Caratteristiche

Visualizzazione delle informazioni TV: "Numero Programma", "Nome Programma", "Indicatore Suono" "Ora", "Teletext", "Tipo canale" e "Risoluzione" sono voci visualizzate sullo schermo quando è inserito un nuovo programma o si preme il tasto "INFO".

**Funzione Muto**: Premere il tasto "X" per disattivare il suono. L'indicatore "muto" sarà visualizzato nella parte alta dello schermo. Per annullare la funzione muto, ci sono due alternative; la prima consiste nel premere il tasto "X" e la seconda nell'aumentare il livello del volume.

Scelta modalità Immagine: Premendo il tasto PRESETS è possibile modificare le impostazioni della Modalità immagine in accordo ai requisiti di visualizzazione. Le opzioni disponibili sono: "Dinamico, Naturale e Cinema".

Visualizzazione Sottotitoli: sarà possibile attivare i sottotitoli premendo il tasto SUBTITLE del telecomando. Premere nuovamente il tasto SUBTITLE per disattivare la funzione dei sottotitoli.

Se "Subtitle" è On, premendo il tasto ", sullo schermo verrà visualizzato il seguente messaggio (\*\* solo per UK)

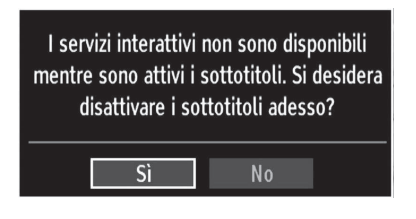

## Televideo

۲

Il sistema televideo trasmette sulla TV informazioni quali notizie, sport e previsioni del tempo. Si noti che in caso di indebolimento del segnale, ad esempio a causa di maltempo, potrebbero verificarsi alcuni errori testuali oppure la funzione potrebbe essere disattivata.

I tasti funzione del televideo sono elencati di seguito:

"" Teletext / Mix : Attiva la modalità televideo quando è premuto una volta. Premere nuovamente per posizionare il testo del televideo in sovrimpressione sul programma (mix). Premere nuovamente per uscire dalla modalità televideo.

"RETURN" – Indice: Seleziona la pagina dell'indice del televideo.

"INFO"Mostra: Mostra informazioni nascoste (per esempio soluzioni di giochi).

"**OK**" **Fermo**: Ferma una pagina quando serve. Premere di nuovo per riprendere.

"<"/">" Pagine Sottocodice : Seleziona le pagine di sub-codice se disponibili, quando il televideo è attivo.

P+ / P- e numeri (0-9): Premere per selezionare una pagina.

**Nota**: La maggior parte delle stazioni TV usando il codice 100 per le pagine dell'indice.

## Tasti colorati (ROSSO/VERDE/GIALLO/ BLU)

L'apparecchio TV supporta i sistemi **FASTEXT** e **TOP text**. Quando questi sistemi sono disponibili, le pagine sono divise per gruppi o argomenti. Quando è disponibile il sistema **FASTEXT**, le sezioni della pagina del televideo sono codificate a colori e possono essere selezionate premendo i tasti colorati. Premere il tasto colorato corrispondente alle proprie richieste. Compaiono le scritte colorate che mostrano quali tasti colorati usare quando è presente la trasmissione **TOP text**. Premendo "♥" o "▲" i comandi richiederanno la pagina successiva o precedente rispettivamente.

Italiano - 70 -

B02\_MB61\_[IT]\_5110UK\_IDTV\_TC\_PVR\_PLATINIUM4\_32905LED\_10072

## Indicazioni

۲

**Pulizia dello schermo**: Pulire lo schermo con un panno soffice leggermente umido. Non utilizzare solventi abrasivi poiché potrebbero danneggiare il rivestimento esterno dello schermo del televisore. Per sicurezza, scollegare la spina dalla rete quando si pulisce l'apparecchio. Quando si sposta la TV tenerla correttamente dal basso.

۲

Persistenza dell'immagine: Si potrebbero verificare dei fenomeni di persistenza quando sulla TV rimane visualizzata la stessa immagine a lungo. La persistenza dell'immagine sulla TV sparirà dopo poco tempo. Provare a spegnere la TV per un po'.

Per evitare questo inconveniente, non lasciare lo schermo con immagine ferma per lunghi periodi.

Nessuna accensione: Se la TV non si accende, controllare il cavo di alimentazione e la connessione con l'uscita della presa di rete.

Immagine di qualità scadente: È stato selezionato il sistema TV corretto? L'apparecchio TV o l'antenna della casa sono situati troppo vicino a dotazioni audio senza messa a terra o a luci al neon, ecc.? Montagne o palazzi alti possono causare uno sdoppiamento delle immagini o delle ombre attorno all'immagine. A volte è possibile migliorare la qualità dell'immagine modificando la direzione dell'antenna. L'immagine o il televideo sono irriconoscibili? Controllare se è stata inserita la frequenza corretta. Eseguire nuovamente la sintonizzazione dei canali. La qualità dell'immagine può risultare scadente quando vi sono due apparecchiature contemporaneamente collegate al televisore. In tal caso, scollegare una delle periferiche.

**Nessuna immagine**: L'antenna è stata collegata in modo corretto? Gli spinotti sono inseriti a fondo nella presa per antenna? Il cavo dell'antenna è danneggiato? Sono state usate le spine giuste per collegare l'antenna? In caso di dubbi, rivolgersi al rivenditore. Nessuna Immagine significa che la TV non riceve alcuna trasmissione. Sono stati selezionati i tasti giusti del telecomando? Provare ancora una volta. Assicurarsi di aver selezionato la fonte di ingresso corretta.

**Suono**: Non si sente alcun suono. E' stato forse interrotto il suono, premendo il tasto ☆? Il suono proviene solo da uno degli altoparlanti. Il bilanciamento è impostato solo a un estremo? Vedere il **Menu Suono**.

Telecomando: L'apparecchio TV non risponde più al telecomando. Le batterie potrebbero essere scariche. In questo caso sarà possibile utilizzare i tasti sulla TV.

Fonti ingresso: Se non è possibile selezionare una fonte di ingresso è probabile che non sia collegato alcun dispositivo. I cavi AV e i collegamenti nel caso in cui sis sia cercato di collegare un dispositivo.

**Registrazione non disponibile**: Per registrare un programma, è necessario per prima cosa collegare un disco USB alla TV mentre questa è spenta. Successivamente accendere la TV per attivare la funzione di registrazione. In caso contrario, la funzione di registrazione non sarà disponibile. Se non è possibile eseguire la registrazione, provare a spegnere la TV e a reinserire il dispositivo USB mentre la TV è spenta.

<u>USB troppo lento:</u> Se viene visualizzato il messaggio "USB troppo lento" sullo schermo durante l'avvio di una registrazione, riprovare. Se viene visualizzato ancora lo stesso errore, è possibile che il disco USB non soddisfi i requisiti di velocità. Provare a connettere un altro disco USB.

۲

Italiano - 71 -

# Appendice A: Modalità tipica monitor - ingresso PC

Il display ha una risoluzione massima di 1368 x 768. La tabella che segue è una illustrazione di alcune modalità di visualizzazione video tipiche. La TV potrebbe non supportare alcune risoluzioni. Le modalità di risoluzione supportate sono elencate sotto. Se si commuta il PC su una modalità non supportata, sullo schermo compare un OSD di avvertimento.

| Indice | Risoluzione | Frequenza |
|--------|-------------|-----------|
| 1      | 640x400     | 70 Hz     |
| 2      | 640x480     | 60 Hz     |
| 3      | 640x480     | 75 Hz     |
| 4      | 800x600     | 60 Hz     |
| 5      | 800x600     | 75 Hz     |
| 6      | 1024x768    | 60 Hz     |
| 7      | 1024x768    | 70 Hz     |
| 8      | 1024x768    | 75 Hz     |
| 9      | 1152x864    | 75 Hz     |
| 10     | 1280x768    | 60 Hz     |
| 11     | 1280x1024   | 60 Hz     |
| 12     | 1360x768    | 60 Hz     |

۲

## Appendice B: Compatibilità segnali AV e HDMI (tipi di segnali in ingresso)

| Fonte                            | Segnali su | Disponibile |   |
|----------------------------------|------------|-------------|---|
| EXT-1                            | PAL 50     | 0           |   |
|                                  | NTSC       | 0           |   |
| (SCART 1)                        | RGB 5      | 0           |   |
|                                  | RGB (      | 0           |   |
|                                  | PAL 50     | 0           |   |
| EXT-2                            | NTSC       | 0           |   |
| (SCART-2)                        | RGB 5      | Х           |   |
|                                  | RGB (      | Х           |   |
|                                  | PAL 50     | /60         | 0 |
| SIDE AV                          | NTSC       | 0           |   |
|                                  | 4801       | 60Hz        | 0 |
|                                  | 480P       | 60Hz        | 0 |
|                                  | 5761       | 50Hz        | 0 |
| YPbPr                            | 576P       | 50Hz        | 0 |
|                                  | 720P       | 50Hz        | 0 |
|                                  | 720P       | 60Hz        | 0 |
|                                  | 10801      | 50Hz        | 0 |
|                                  | 10801      | 60Hz        | 0 |
|                                  | 1080P      | 50Hz        | 0 |
|                                  | 1080P      | 60Hz        | 0 |
| HDMI1<br>HDMI2<br>HDMI3<br>HDMI4 | 4801       | 60Hz        | 0 |
|                                  | 480P       | 60Hz        | 0 |
|                                  | 5761       | 50Hz        | 0 |
|                                  | 576P       | 50Hz        | 0 |
|                                  | 720P       | 50Hz        | 0 |
|                                  | 720P       | 60Hz        | 0 |
|                                  | 10801      | 50Hz        | 0 |
|                                  | 10801      | 60Hz        | 0 |
|                                  | 1080P      | 50Hz        | 0 |
|                                  | 1080P      | 60Hz        | 0 |
|                                  | 1080P      | 24 HZ       | 0 |

#### (X: Non disponibile, O: Disponibile)

In certi casi i segnali della TV LED possono non essere ricevuti e visualizzati correttamente. Il problema può essere causato dall'incompatibilità con gli standard dei dispositivi di ingresso (lettore DVD, decoder digitale, ecc). Se si dovessero verificare tali problemi, contattare il rivenditore e il produttore dei dispositivi.

Italiano - 72 -

B02\_MB61\_[IT]\_5110UK\_IDTV\_TC\_PVR\_PLATINIUM4\_32905LED\_10072

11.03.2011 15:22:02

## Appendice C: Risoluzioni DVI supportate

Se si collegano dei dispositivi ai connettori della TV utilizzando cavi di conversione DVI (non in dotazione), è possibile fare riferimento alle seguenti informazioni sulla risoluzione.

|       | 24Hz | 25Hz | 30Hz | 50Hz      | 60Hz |
|-------|------|------|------|-----------|------|
| 480i  |      |      |      |           | Ø    |
| 480p  |      |      |      |           | Ø    |
| 576i  |      |      |      | Ø         |      |
| 576p  |      |      |      | $\square$ |      |
| 720p  |      |      |      | Ø         | Ø    |
| 1080i |      |      |      | Ø         | Ø    |
| 1080p | Ø    | Ø    | Ø    | Ø         | Ø    |

## Appendice D: Formati di file supportati per la modalità USB

| Lettori Supportati           |                                |                      |                      |  |  |  |  |  |
|------------------------------|--------------------------------|----------------------|----------------------|--|--|--|--|--|
| Lettore                      | Stream                         | Video Decoder (MSVD) | Audio Decoder (MSAD) |  |  |  |  |  |
| Ingressi                     | MP3                            | Nessuno              | MP3                  |  |  |  |  |  |
| Ingressi                     | ressi WAV/AIFF Nessuno         |                      | LPCM                 |  |  |  |  |  |
| Windows Media<br>(opzionale) | WMA/ASF                        | VC1                  | WMA                  |  |  |  |  |  |
| MPEG1 Flusso                 | MPEG-1                         | MPEG1                | MP3, AC-3 e PCM      |  |  |  |  |  |
| MPEG2 Flusso                 | MPEG-2                         | MPEG2                | MP3, AC-3 e PCM      |  |  |  |  |  |
| MPEG4                        | MPEG-4/H264 in contenitore MP4 | H264 e MPEG4         | AAC                  |  |  |  |  |  |
| AVI (Xvid)                   | XVID                           | MPEG4                | MP3, AC-3 e PCM      |  |  |  |  |  |

۲

Italiano - 73 -

## Appendice E: Aggiornamento software

· La TV è in grado di trovare e aggiornare il sofwtare dai canali di trasmissione.

• Per la ricerca dei canali di trasmissioni, la TV cerca i migliori canali salvati nelle impostazioni. Prima della ricerca di canali di aggiornamento software si consiglia di eseguire la ricerca automatica e di aggiornare tutti i canali disponibili.

#### 1) Ricerca aggiornamento software tramite interfaccia utente

· Sarà possibile verificare manualmente la presenza di nuovi aggiornamenti software per la TV.

• Basta accedere al menu principale. Impostazioni, quindi selezionare il menu Altre Impostazioni. Accedere alla voce Aggiornamento Software e premere il tasto OK per aprire il menu Opzioni Aggiornamento.

• Dal menu Opzioni Aggiornamento, selezionare Esegui Scansione Aggiornamenti, quindi premere il tasto OK.

• Nel caso in cui venga trovato un nuovo aggiornamento, ne viene avviato lo scaricamento. La barra di progresso indica il tempo restante di scaricamento. Al termine dello scaricamento compare un messaggio di avvenuto scaricamento che chiede di riavviare per attivare il nuovo software. Premere il tasto **OK** per procedere con l'operazione di riavvio.

### 2) 3. Ricerca AM e modalità aggiornamento

• Nel caso in cui il menu opzioni **Aggiornamento Scansione Automatica** sia attivato, la TV si attiva alle ore 03:00 e cerca canali di trasmissioni per l'aggiornamento del software. Il nuovo software viene trovato e scaricato, e alla successiva accensione la TV si servirà del nuovo software.

**Nota sull'operazione di riavvio**: si tratta dell'ultimo passaggio nell'aggiornamento software nel caso in cui lo scaricamento sia stato completato con successo. Il riavvio della TV apporta le ultime finalizzazioni. Durante la sequenza di riavvio il pannello alimentazione e chiuso e il LED frontale indica l'attività lampeggiando. Dopo 5 minuti la TV si riavvia con il nuovo software attivato.

 Nel caso in cui dopo 10 minuti la TV non si sia riavviata, scollegarla dalla presa per 10 minuti, quindi ricollegarla. La TV dovrebbe riavviarsi con il nuovo software. Nel caso in cui ancora la TV non funzioni, eseguire nuovamente la procedura di scollegamento/collegamento per alcune volte. Nel caso in cui comunque la TV non funzioni si prega di contattare il Centro Assistenza per risolvere il problema.

Attenzione: Mentre il LED lampeggia in fase di riavvio, non scollegare la TV dalla corrente. Questa operazione potrebbe impedirne ulteriori accensioni comportando così la necessità di intervento dell'Assistenza Tecnica.

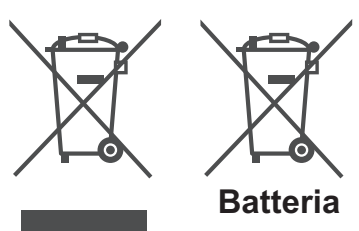

۲

apparecchiature e batterie usate [solo Unione Europea]

Questi simboli riportati sull'apparecchiatura indicano che questa non deve essere smaltita insieme ai normali rifiuti domestici. Per smaltire il prodotto o la batteria, tenere in considerazione i sistemi o le strutture di raccolta che ne consentano il riciclo.

Informazioni per gli utenti in merito allo smaltimento di

**Avviso**: Il simbolo Pb di seguito indica che le batterie contengono piombo.

Prodotti

Italiano - 74 -

B02\_MB61\_[IT]\_5110UK\_IDTV\_TC\_PVR\_PLATINIUM4\_32905LED\_10072

11.03.2011 15:22:02

## Specifiche TRASMISSIONE TV PAL/SECAM B/G D/K K' I/I' L/L' **CANALI RICEVENTI** VHF (BANDA I/III) UHF (BANDA U) **HYPERBAND** NUMERO DI CANALI PREIMPOSTATI 1000 **INDICATORE DI CANALE** OSD **INGRESSO ANTENNA RF** 75 Ohm (non bilanciato) **TENSIONE OPERATIVA** 220-240V AC, 50 Hz. AUDIO SRS TruSurround HD ALIMENTAZIONE USCITA AUDIO (W<sub>RMS.</sub>) (10% THD) 2 x 6 **CONSUMO ENERGETICO (W)** 135 W (max) < 1 W (Standby) PANNELLO Display 16:9, dimensione schermo 32" **DIMENSIONI** (mm)

profondità x larghezza x altezza (con piedistallo): 202 x 783 x 540 Peso (Kg): 10,10 profondità x larghezza x altezza (senza piedistallo): 39 x 783 x 498 Peso (Kg): 9,70

## **Ricezione digitale (DVB-T)**

## Standard di trasmissione:

DVB-T, MPEG2, DVB-T, MPEG4 HD

## i. DEMODULAZIONE

۲

- -Symbol rate (velocità di modulazione): COFDM con modalità 2K/8K FFT.
- -Modulazione: 16-QAM 64-QAM FEC per tutte le modalità DVB (rilevato automaticamente)
- MHEG-5 ENGINE conforme al profilo ISO/IEC 13522-5 UK engine (solo UK)
- Supporto oggetti carousel conforme al profilo ISO/ IEC 135818-6 e UK DTT (solo UK)
- Gamma di frequenza: 474-850 MHz per i modelli per il Regno Unito

## ii. VIDEO

- -H.264 (MPEG-4 parte 10) livello principale e profilo alto 4.1/MPEG-2 MP@HL decoder video .
- -Display HD multi-formato (1080i, 720p, 576p)
- -Uscita analogica CVBS .(Nei canali HD, non disponibile

## iii. AUDIO

- -MPEG-1 layer I/II, MPEG-2 layer II, AAC, HEAAC, AC3, E-AC3
- -Frequenze di campionamento supportate: 32, 44,1 e 48 kHz

## Ricezione digitale (DVB-C)

Standard di trasmissione : DVB-C, MPEG2, DVB-C, MPEG4

## i. DEMODULAZIONE

-Symbol rate: da 4.0 Msymbols/s a 7.2 Msymbols/s

-Modulazione: 16-QAM , 32-QAM ,64-QAM, 128-QAM and 256-QAM

## ii. VIDEO

 Tutti i formati MPEG2 MP@ML, con conversione superiore e filtraggio in CCIR601
 Uscite CVBS analogiche.

## iii. AUDIO

- MPEG1 Layer 1 e 2 modalità

-Frequenze di campionamento supportate: 32, 44,1 e 48 kHz

Italiano - 75 -

۲

 $\bigcirc$ 

# Garanzia del produttore 📿 н

Ci congratuliamo per la Vostra decisione di acquistare un prodotto della nostra casa e Vi auguriamo il massimo del divertimento con questo prodotto di altissima qualità. I nostri severi controlli di produzione garantiscono la massima qualità dei nostri apparecchi. Se ciononostante doveste presentare un reclamo legittimo, assicuriamo una garanzia della durata di

## 2 anni

a partire dalla data di acquisto e conformemente alle seguenti condizioni:

- 1. Questa garanzia non va a modificare quanto previsto per legge riguardo i diritti di garanzia dell'utente nei confronti del venditore dell'apparecchio. La garanzia del produttore da noi accordata non limita questi diritti.
- 2. La nostra garanzia ha valore solo per l'uso privato dell'apparecchio e si limita al territorio della Svizzera.
- 3. La durata della garanzia è di 2 anni a partire dalla data d'acquisto.
- 4. Per tutta la durata della garanzia le nostre prestazioni di garanzia com prendono, a nostra discrezione, la riparazione dell'apparecchio o la sostituzione con un apparecchio di ugual valore, le nostre tariffe lavorative, i costi del materiale e le spese di trasporto dell'apparecchio all'interno della Svizzera.
- 5. Per far valere il proprio reclamo, mettersi in contatto con il seguente numero del servizio di assistenza:

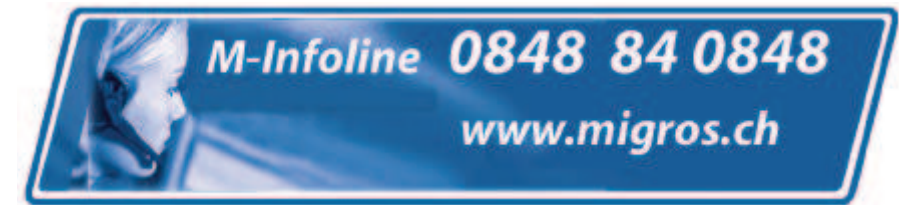

Si consiglia di conservare l'imballaggio originale al fine di poter trasportare in modo sicuro l'apparecchio nell'evenienza che venga presentato un reclamo legittimo. Descrivendoci brevemente in che cosa consiste il Vostro reclamo ci permettete di riparare e di restituire l'apparecchio in tempi brevi. Si consiglia di chiamare la nostra hotline.

6. Sarà richiesta la ricevuta d'acquisto. A tale scopo è sufficiente allegare all'apparecchio l'originale dello scontrino fiscale. Senza la ricevuta d'acquisto, pur troppo, non possiamo fornire alcuna prestazione di garanzia gratuita. Per eventuali apparecchi non provvisti di ricevuta d'acquisto provvederemo a fornire un preventivo per la riparazione. Qualora il cliente decidesse di non far riparare l'apparecchio, questo verrà restituito insieme alla richiesta di una somma forfetaria per i costi del trasporto e dell'elaborazione del preventivo.

anni Documento importante! Da conservare con la ricevuta di acquisto per 2

- anni. Documento importante! Da conservare con la ricevuta di acquisto per 2 WAR Mi 2007 2 IT
- 7. I pezzi sostituiti restano presso il nostro centro di assistenza e saranno distrutti a nostra discrezione.
- 8. La garanzia perde di validità se l'apparecchio viene aperto dal cliente o da terzi non autorizzati e/o se vengono apportate modifiche.
- 9. Non sussiste alcun diritto di garanzia nel caso di:
  - utilizzo dell'apparecchio non conforme all'uso previsto
  - danneggiamento dell'apparecchio dovuto ad azione meccanica esterna
  - danneggiamento dovuto al trasporto
  - usura
  - errori di comando dell'apparecchio
  - installazione dell'apparecchio in locali umidi o all'aperto
  - danni dovuti a cause di forza maggiore, acqua, fulmini, sovratensione
  - utilizzo eccessivo, in particolare in caso di utilizzo diverso da quello privato
  - inosservanza delle istruzioni per l'uso
  - assenza di difetti tecnici dell'apparecchio.
  - per gli errori di pixel che sono compresi nelle tolleranze stabilite dalla norma ISO 13406-2. (Classe II)
- 10. La garanzia non prevede alcuna responsabilità da parte nostra che vada oltre allo specificato. In particolare la garanzia non prevede alcuna responsabilità per danni che non si sono verificati direttamente sull'ap parecchio o che, a causa del guasto dell'apparecchio, si verificano fino al momento della riparazione (ad es. costi di trasporto, costi di maneggio ecc.). Ciò non limita o non esclude la nostra responsabilità giuridica, in par ticolare quella prevista secondo la legge sulla responsabilità del prodotto.
- 11. Le prestazioni di garanzia da noi prestate non prolungano il periodo di validità della garanzia, pari a 2 anni a partire dalla data d'acquisto, anche nell'eventualità che siano stati sostituiti dei componenti.
- 12. Per venire incontro alle Vostre esigenze e per garantire un'elaborazione rapida, Vi preghiamo di inviarci sempre l'intero contenuto della confezione inclusi tutti gli accessori. (Ad es. telecomando, supporti, supporti da parete, cavo A/V ecc.)

## Buon divertimento con il Vostro nuovo apparecchio!

"This warranty card is only valid in Switzerland." "Deze garantiekaart is enkel beschikbaar in Zwitserland." "Questa scheda di garanzia è valida solo in Svizzera". "Cette garantie est valable seulement en Suisse." "El certificado de garantía sólo es válido en Suiza." "Dieses Garantiezertifikat ist nur für die Schweiz gültig." "Bu garanti kartı sadece İsviçre'de geçerlidir."

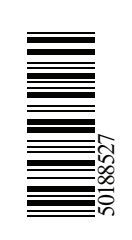